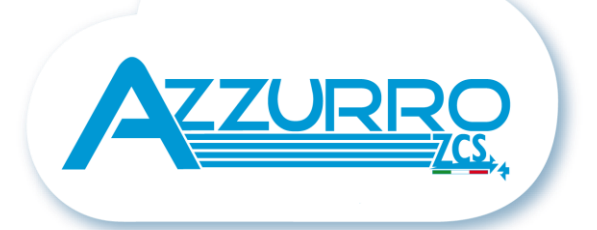

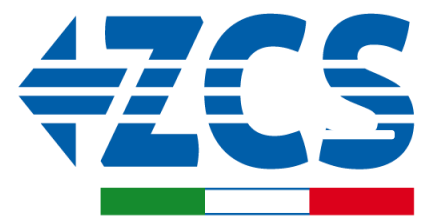

SCAN ME FOR INSTALLATION TUTORIALS & DOCUMENTATION

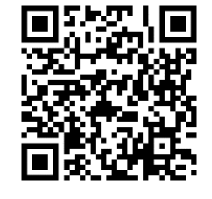

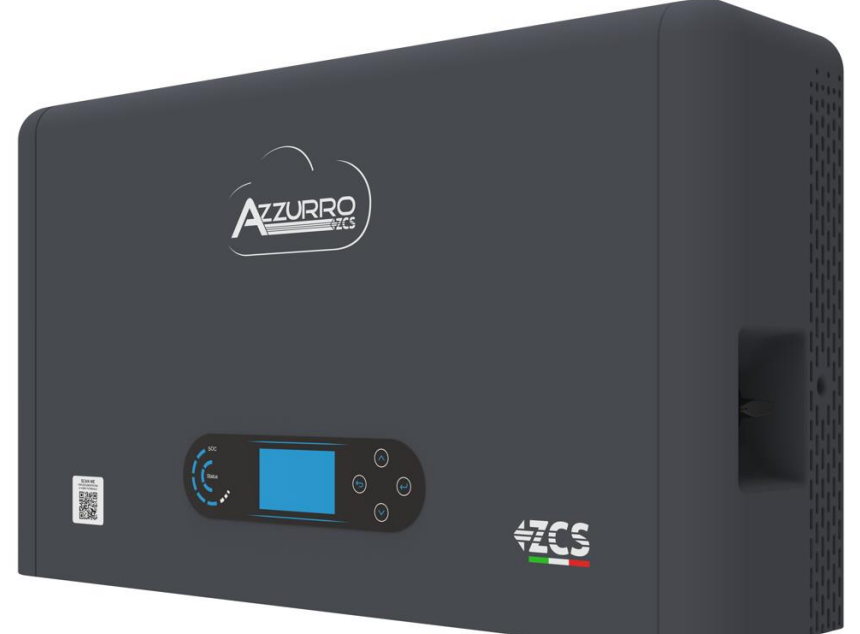

## GUIDE RAPIDE ONDULEUR HYBRIDE HYD3000-HYD6000-ZP1

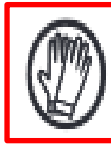

Porter toujours des vêtements de protection et/ou des équipements de protection individuelle

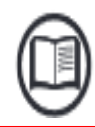

Consulter toujours le manuel

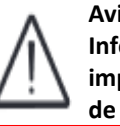

Avis général -Informations importantes en matière de sécurité

### **INDEX**

### INDEX

**1. INSTALLATION ET DISTANCES** 2. INSTALLATION 3. ÉCRAN & TOUCHES 4. MENU PRINCIPAL **5. CONNEXION AU RÉSEAU** 6. CONNEXIONS SYST. PHOTOVOLTAÏQUE 7. CONNEXION DE LA COMMUNICATION - PORT COM 8. CONNEXION DES BATTERIES 9.1 CONFIGURATION CANAUX PHOTOVOLTAÏQUE 9.2 CONFIGURATION CANAL BATTERIE 10.1 MESURE DE L'ÉCHANGE PAR CAPTEUR CT 10.2 MESURE DE L'ÉCHANGE PAR METER DDSU **10.2.1 CONFIGURATION METER DDSU SUR ÉCHANGE ET ONDULEUR 10.2.2 MESURE DE LA PRODUCTION EXTÉRIEURE PAR METER DDSU 10.2.3 CONFIGURATION METER DDSU SUR PRODUCTION EXTÉRIEURE** 10.2.4 CONFIGURATION METER DDSU D'ÉCHANGE ET METER DDSU DE PRODUCTION **10.2.5 VÉRIFICATION CORRECTE LECTURE METER DDSU 10.3 LECTURE PAR METER DTSU 10.3.1 CONFIGURATION METER DTSU** 10.3.2 VÉRIFICATION CORRECTE LECTURE METER DTSU **11. PROCÉDURE DE PREMIER ALLUMAGE 12. PREMIÈRE CONFIGURATION 13. VÉRIFICATION DU BON FONCTIONNEMENT** 14. VÉRIFICATION DES PARAMÈTRES CONFIGURÉS DE L'ONDULEUR **15. MODE ZÉRO INJECTION** 16. INTERFACE LOGIQUE (DRMS0) 17.1 MODE EPS (OFF-GRID) 17.2 MODE EPS (OFF-GRID) - PROCÉDURE DE CÂBLAGE ET TYPES D'INSTALLATION 17.3 MODE EPS (OFF-GRID) - FONCTIONNEMENT 17.4 MODE EPS (OFF-GRID) - ACTIVATION DU MENU **18.1 MODE OFF-GRID SEULEMENT 18.2 MODE OFF-GRID SEULEMENT - ALLUMAGE 19.1 MODE ONDULEUR PARALLÈLE - CONFIGURATION 19.2 MODE ONDULEUR PARALLÈLE - CONFIGURATION** 20. MISE À JOUR DU FIRMWARE 21. AUTOTEST 22. MODE %CHARGE 23. INFOS RAPIDES SUR L'ÉTAT DU SYSTÈME

24. ÉTATS DE FONCTIONNEMENT EN MODE AUTOMATIQUE

#### **1. INSTALLATION ET DISTANCES**

#### Dimensions et distances à respecter:

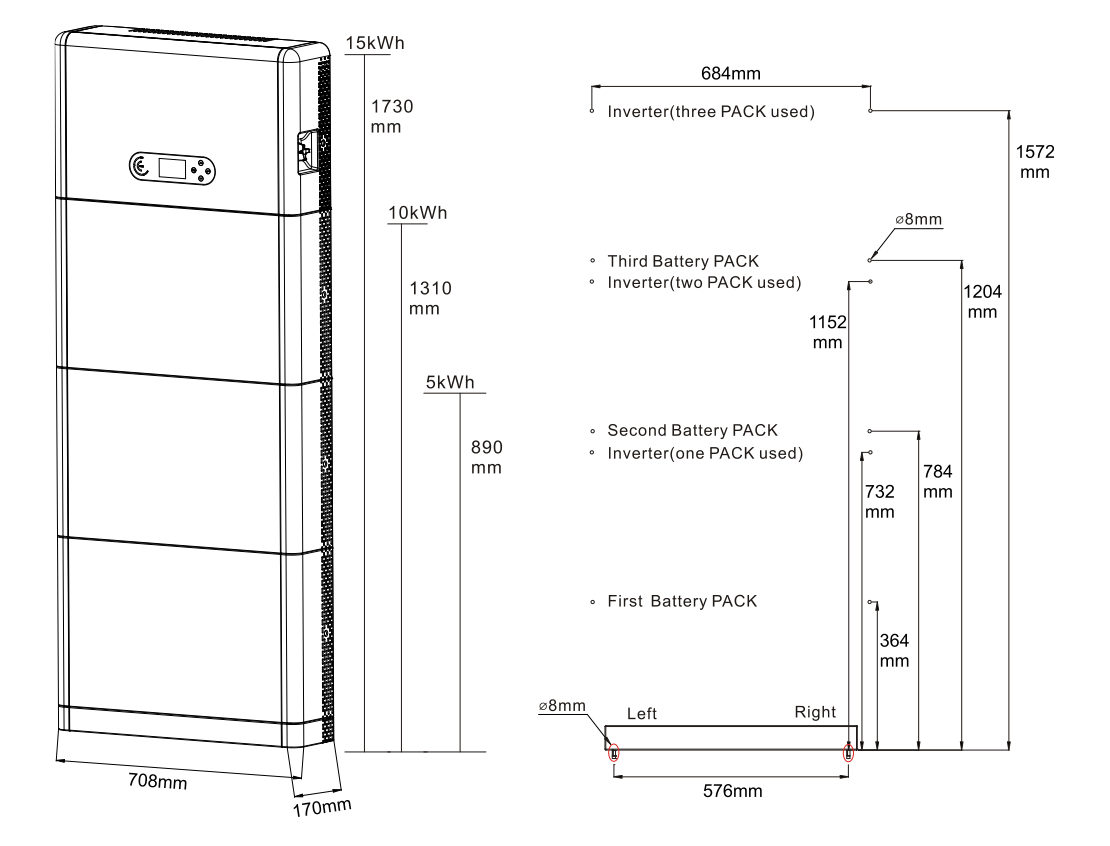

Pour garantir un espace suffisant pour le montage et la dissipation de la chaleur, prévoir un espace suffisant autour de l'onduleur de stockage de l'énergie domestique 1PH HYD3000-HYD6000-ZP1.

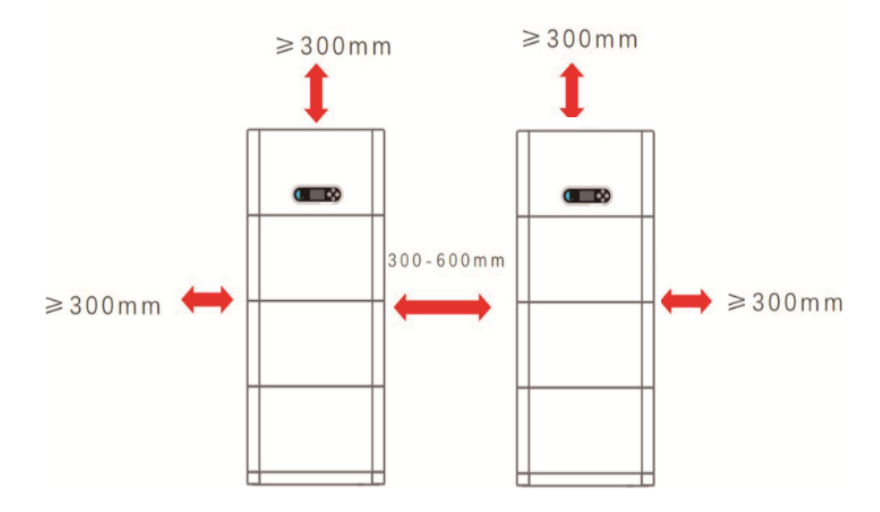

#### Installation de la base:

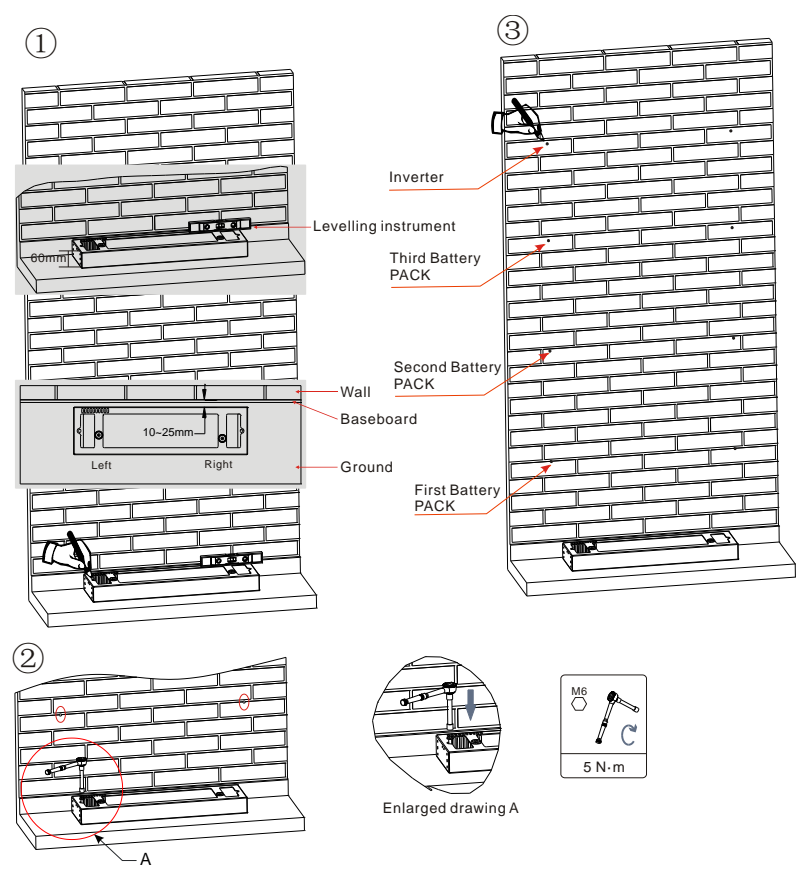

**Phase 1:** Positionner la base contre un mur, puis la placer à 10-25 mm du mur. Régler les positions des trous en utilisant un niveau à bulle et les marquer en utilisant un stylo-feutre.

**Phase 2:** Pour installer la base, l'enlever, faire les trous avec une perceuse à percussion ( $\phi$  8 mm, de profondeur 60-65 mm) serrer les vis à expansion pour garantir une installation stable.

**Phase 3:** Utiliser un stylo-feutre pour marquer les trous pour la fixation des modules de batterie et des onduleurs en fonction des distances indiquées dans la figure qui suit.

If holes cannot be drilled on the ground, the battery expansion modules must be secured on the wall

### Installation des modules:

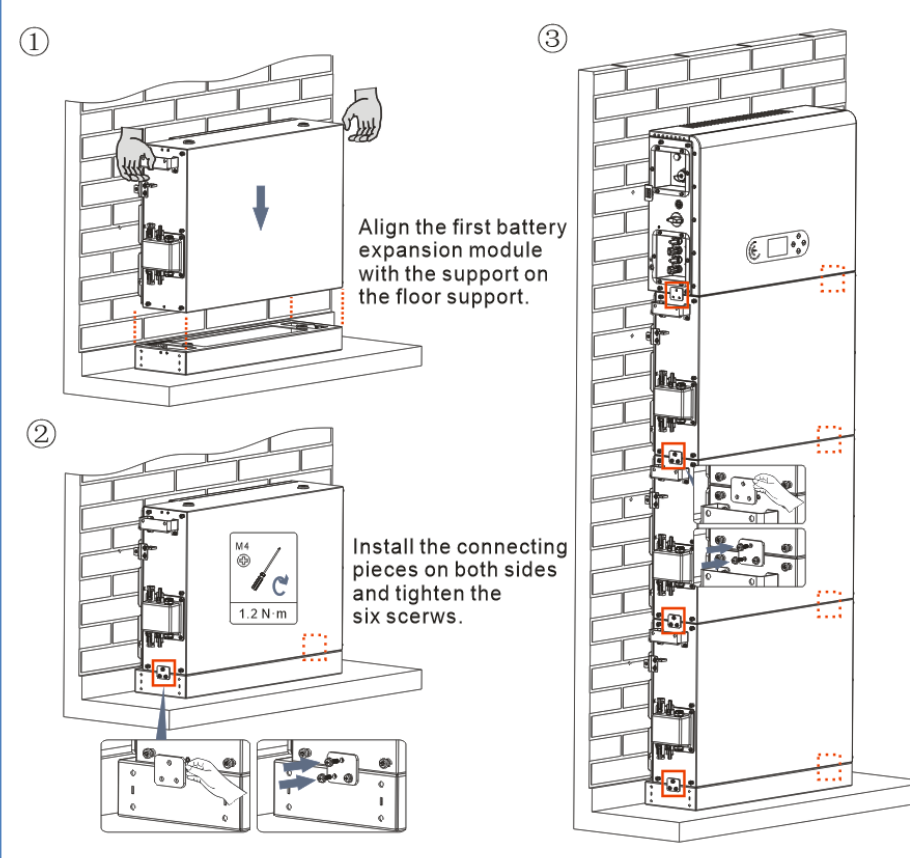

**Phase 1:** Aligner le premier module batterie à la base.

**Phase 2:** Installer les connecteurs sur les deux côtés et serrer les six vis avec un tournevis cruciforme.

**Phase 3:** Installer les modules batterie restants et l'onduleur du bas vers le haut. (Avant d'installer le module suivant, vérifier que les vis sur les connecteurs latéraux du module précédent sont serrées à fond).

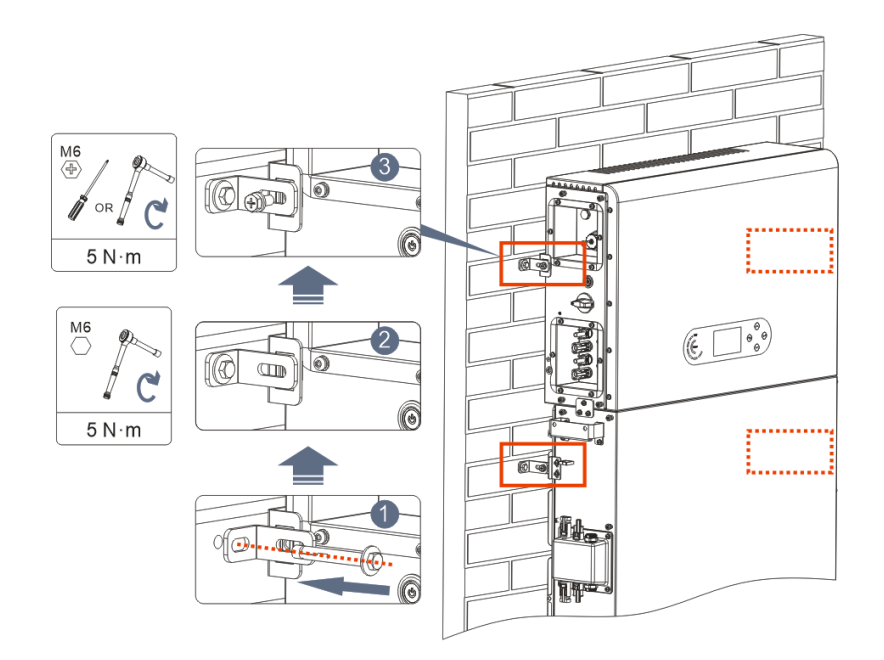

**Phase 1:** Faire les trous avec une perceuse à percussion ( $\varphi$  8 mm, profondeur 60-65 mm). Repositionner et faire les trous, en cas de forte déviation.

**Phase 2:** Installer le panneau de support B sur le mur et fixer le boulon à expansion.

**Phase 3:** Régler le panneau de support A, en vérifiant que les trous entre le panneau A et B correspondent.

**Phase 4:** Connecter et fixer le panneau A et B avec les vis M6\*16.

### Installation du carter:

Après avoir terminé les connexions électriques et vérifié que les connexions des câbles sont correctes et fiables, installer le carter de protection extérieure et le fixer avec les vis.

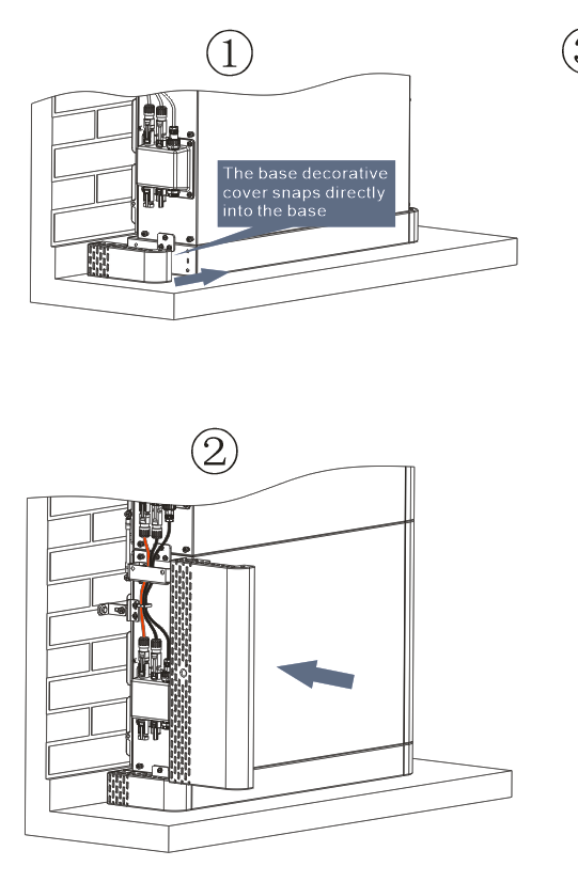

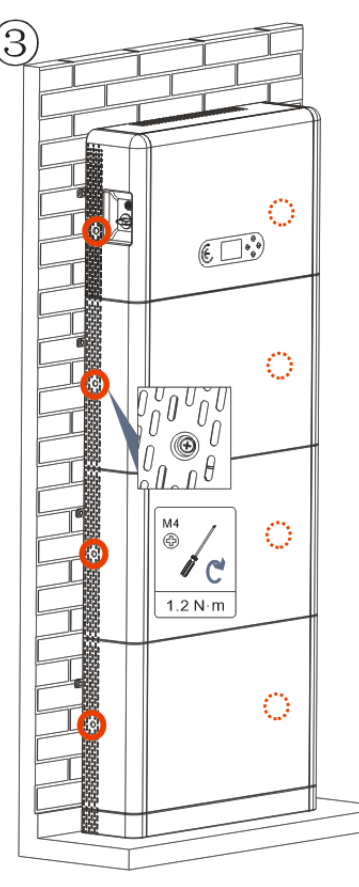

### 3. ÉCRAN & TOUCHES

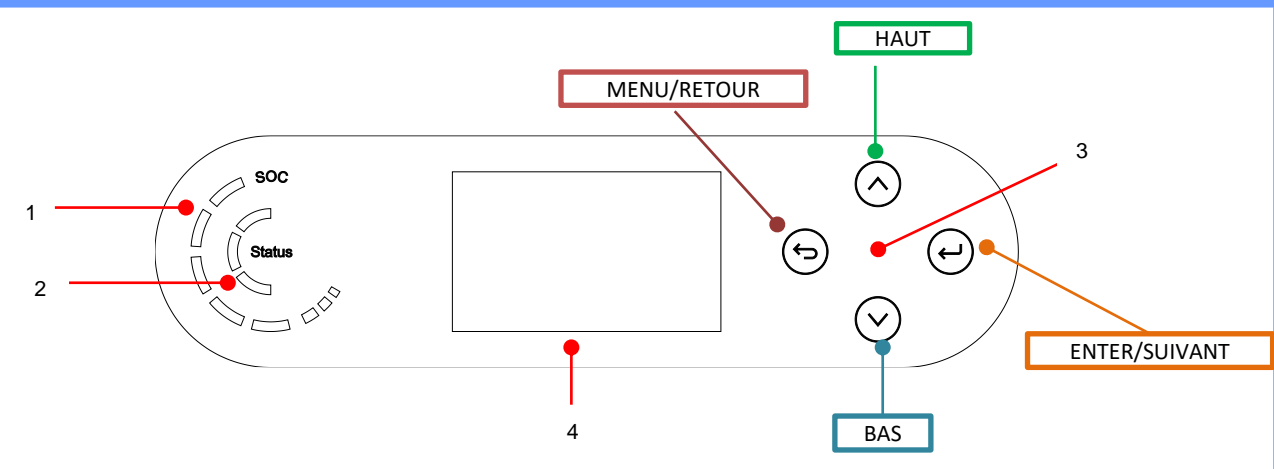

| 1 | Indicateur d'alimentation du système | 3 | Bouton    |
|---|--------------------------------------|---|-----------|
| 2 | Indicateur d'état du système         | 4 | Écran LCD |

| État du système   | Indicateur    |           |               |
|-------------------|---------------|-----------|---------------|
|                   | LED bleue     | LED verte | LED rouge     |
| On-grid           | Allumée       |           |               |
| Standby (On-drid) | Intermittente |           |               |
| Off-grid          |               | Allumée   |               |
| Alarme            |               |           | Intermittente |

| lcône | Capacité de la<br>batterie |
|-------|----------------------------|
|       | 80-100 %                   |
|       | 60-80 %                    |
|       | 40-60 %                    |
| (     | 20-40 %                    |
|       | 0-20 %                     |

#### **4. MENU PRINCIPAL**

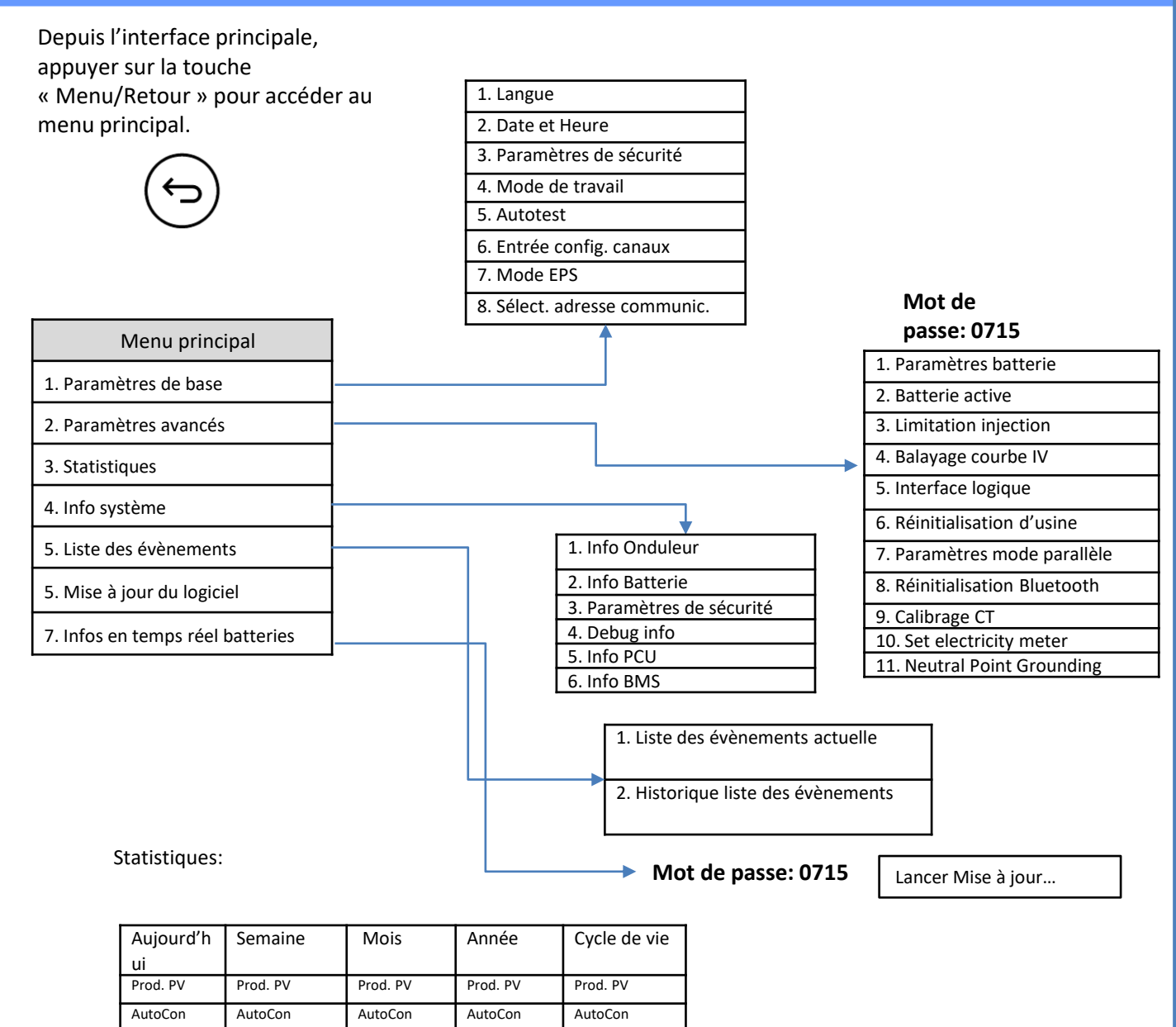

Export

AutoCon

Import

Consommation

Export

AutoCon

Import

on

Consommati

Export

AutoCon

Import

Consommation

Export

AutoCon

Import

on

Consommati

Export

on

Consommati

AutoCon

Import

### 5. CONNEXION AU RÉSEAU

#### Phase 0:

Sélectionner le type et les spécifications du câble appropriés.

16 + 146±2

Phase 1: Passer le fil à travers la borne.

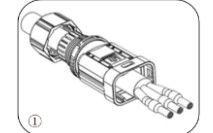

Phase 2: En fonction du signe, bloquer le fil dans le trou du serre-câble sur la borne et le serrer.

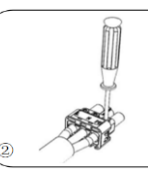

Phase 3: Pousser la borne en avant jusqu'à entendre un « clic ».

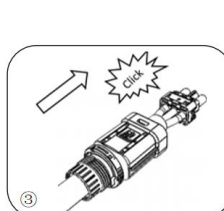

Phase 4: Connecter la borne de charge au port de charge de l'onduleur et pousser la borne en avant jusqu'à entendre un « clic ».

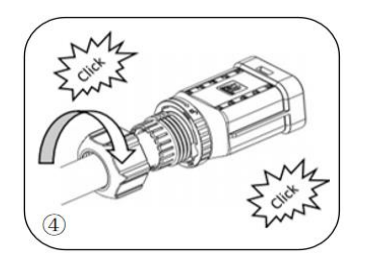

| Composant      | Description |        | Type de câble<br>conseillé                          | Spécifications du câble<br>conseillées                  |
|----------------|-------------|--------|-----------------------------------------------------|---------------------------------------------------------|
|                |             | L (U)  |                                                     |                                                         |
| (EB)           | AC Grid     | N (W)  | Câble multipolaire<br>en cuivre pour<br>l'extérieur | Aire de la section transversale<br>du conducteur: 8 AWG |
| 190 <u>1</u> 9 |             | PE (0) |                                                     |                                                         |
|                |             | L (U)  |                                                     |                                                         |
|                | LOAD        | N (W)  | Câble multipolaire<br>en cuivre pour<br>l'extérieur | Aire de la section transversale<br>du conducteur: 8 AWG |
|                |             | PE (O) |                                                     |                                                         |

### 6. CONNEXIONS SYST. PHOTOVOLTAÏQUE

|           | Spécifications recommandées nour les | Aire section tra | nsversale (mm <sup>2</sup> ) | Diamètre extérieur du câble |
|-----------|--------------------------------------|------------------|------------------------------|-----------------------------|
| <u>/!</u> | <u>câbles d'entrée DC</u>            | Plage            | Valeur<br>recommandée        | (mm <sup>2</sup> )          |
|           |                                      | 4,0~6,0          | 4,0                          | 4,5~7,8                     |

Préparer les câbles photovoltaïques positifs et négatifs.

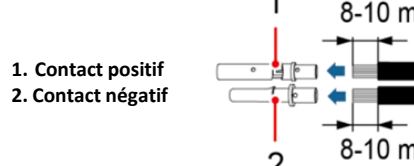

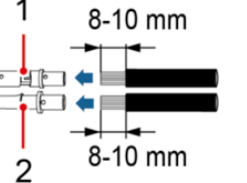

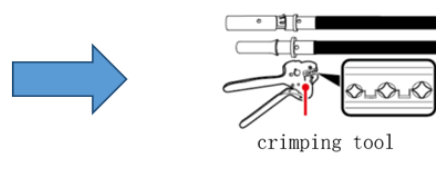

Insérer les câbles sertis positifs et négatifs dans les connecteurs photovoltaïques correspondants.

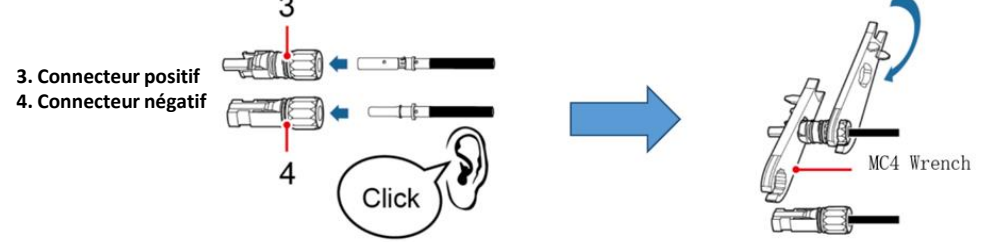

S'assurer que les paramètres DC des chaînes sont acceptables conformément aux spécifications techniques indiquées dans la fiche technique et dans le configurateur Azzurro ZCS. De plus, vérifier que les polarités des câbles photovoltaïques sont correctes.

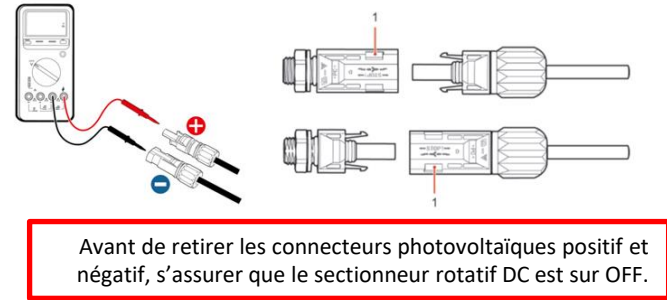

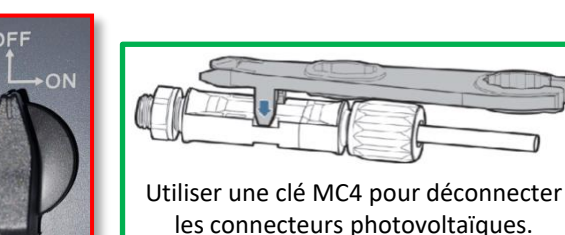

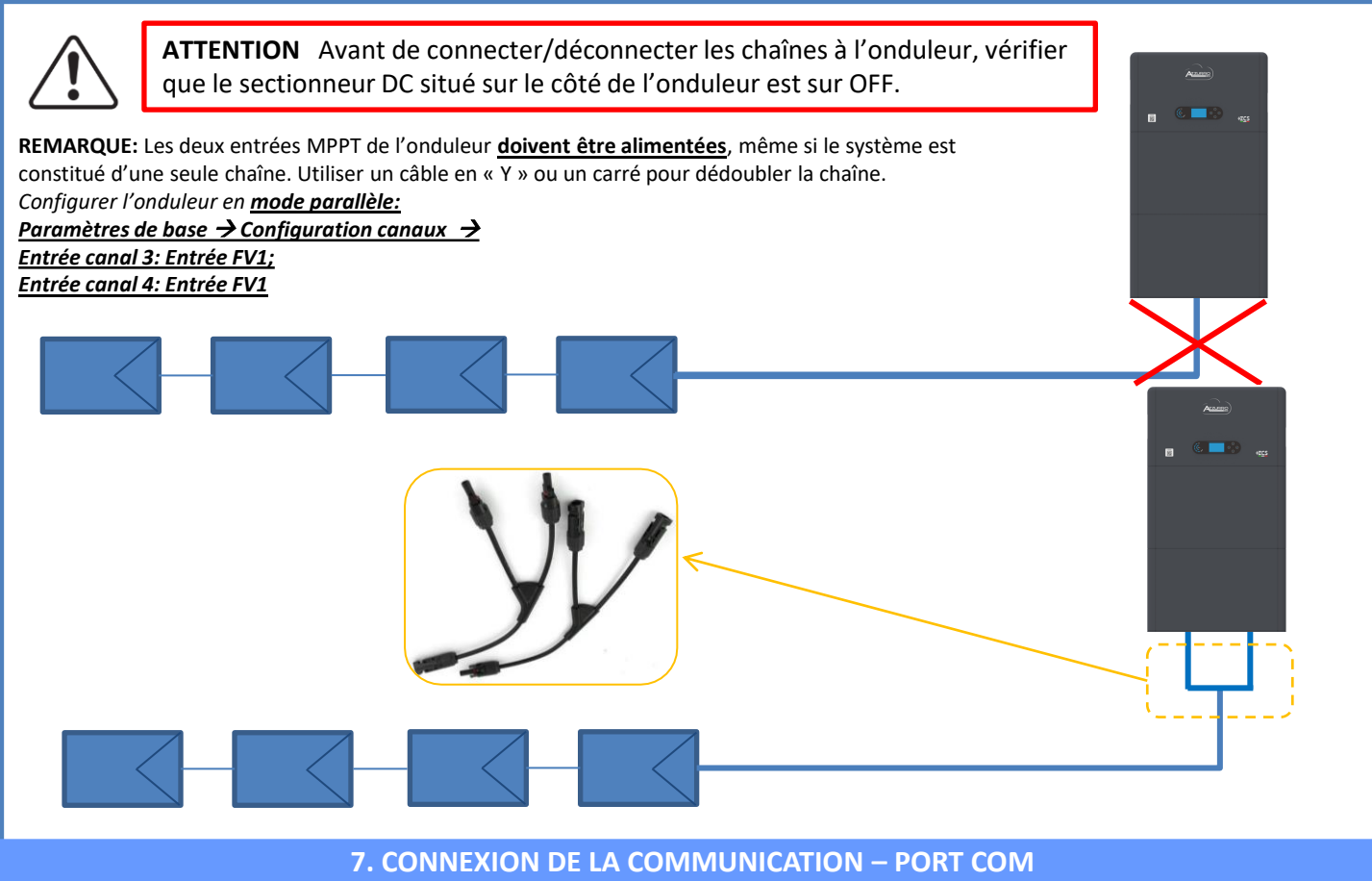

### Connexions pour mode maître/esclave:

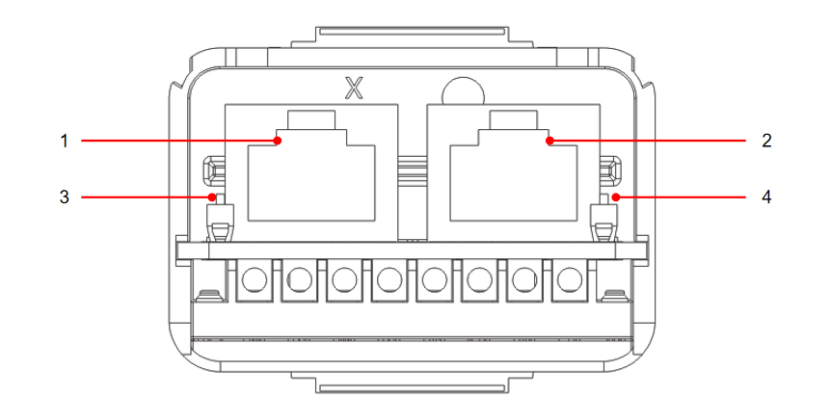

| Icône | Définition                      | Fonction                | Remarque                                                                                        |
|-------|---------------------------------|-------------------------|-------------------------------------------------------------------------------------------------|
| 1     | Port de liaison 1               | Sortie signal parallèle | Port signal parallèle (RI 45)                                                                   |
| 2     | Port de liaison 0               | Entrée signal parallèle |                                                                                                 |
| 3     | Dip-switch Port de liaison<br>1 | Active et désactive la  | Le sélecteur peut être sur 0<br>(sélecteur haut) et 1 (sélecteur<br>bas). 1 signifie résistance |
| 4     | Dip-switch Port de liaison<br>0 | resistance              | activée et 0 signifie résistance<br>désactivée                                                  |

### Connexion port de communication COM:

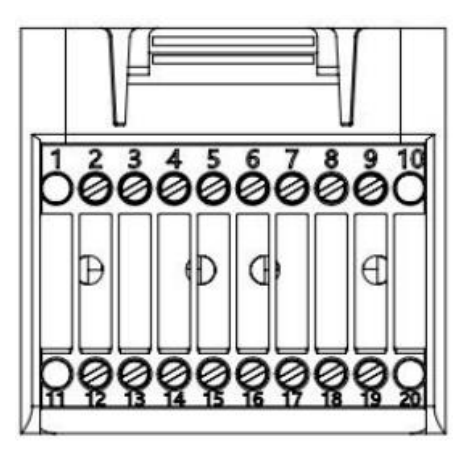

| Broc<br>he | Définition | Fonction                      | Observation                                  |
|------------|------------|-------------------------------|----------------------------------------------|
| 1          | N/D        | N/D                           |                                              |
| 2          | UC-A       | Signal différentiel RS485 - A | Signal de contrôle ondulour 485              |
| 3          | UC-B       | Signal différentiel RS485 -B  | Signal de controle onddiedi 485              |
| 4          | EN+        | Signal différentiel RS485 +   | Signal battorio 195                          |
| 5          | EN-        | Signal différentiel RS485 -   | Signal Datterie 465                          |
| 6          | MET-A      | Signal différentiel RS485 - A | Signal comptour intelligent 485              |
| 7          | MET-B      | Signal différentiel RS485 -B  | Signal completit intelligent 465             |
| 8          | CAN-H      | CAN données à vitesse élevée  | Signal do communication CAN battorio         |
| 9          | CAN-L      | CAN données à basse vitesse   | Signal de communication CAN batterie         |
| 10         | N/D        | N/D                           |                                              |
| 11         | N/D        | N/D                           |                                              |
| 12         | GND        |                               |                                              |
| 13         | D1/5       |                               | (DRMS) Interfaces logiques pour Australie    |
| 14         | D4/8       | Signal interface logique      | (DRIVIS) Interfaces logiques pour Australie  |
| 15         | D2/6       | Signal internace logique      | (EOE 40) Allomagna (410E)                    |
| 16         | D0         |                               | (30349), Allemagne (4103)                    |
| 17         | D3/7       |                               |                                              |
| 18         |            | Borne positive de sortie du   |                                              |
|            | CT+        | transformateur de courant     | Signal de communication du transformateur de |
| 19         |            | Pôle négatif de la sortie du  | courant (CT)                                 |
|            | CT-        | transformateur de courant     |                                              |
| 20         | N/D        | N/D                           |                                              |

### **8. CONNEXION DES BATTERIES**

### Connexions de puissance jusqu'à 3 batteries (1 canal):

1

2

3

- Connecter les câbles de <u>mise à la terre</u> comme indiqué sur la figure.
  - (BAT +, BAT -) du canal <u>BAT 1</u> de l'<u>onduleur</u> connectés en parallèle à (B+, B-) du module <u>batterie 1</u>.
  - (B+, B-) du module <u>batterie 1</u> connectés en parallèle à (B+, B-) du module <u>batterie 2</u>.
  - (B+, B-) du module <u>batterie 2</u> connectés en parallèle à (B+, B-) du module <u>batterie 3</u>.

### Connexions de communication jusqu'à 3 batteries (1 canal):

- COM 1 de l'<u>onduleur</u> → Port de liaison IN du module <u>batterie 1</u>.
- **Port de liaison OUT** du module <u>batterie 1</u>  $\rightarrow$  **Port de liaison IN** du module <u>batterie 2</u>.
- Port de liaison OUT du module <u>batterie 2</u>  $\rightarrow$  Port de liaison IN du module <u>batterie 3</u>.
- Insérer la résistance de terminaison sur **Port de liaison OUT** du module **<u>batterie 3</u>**.

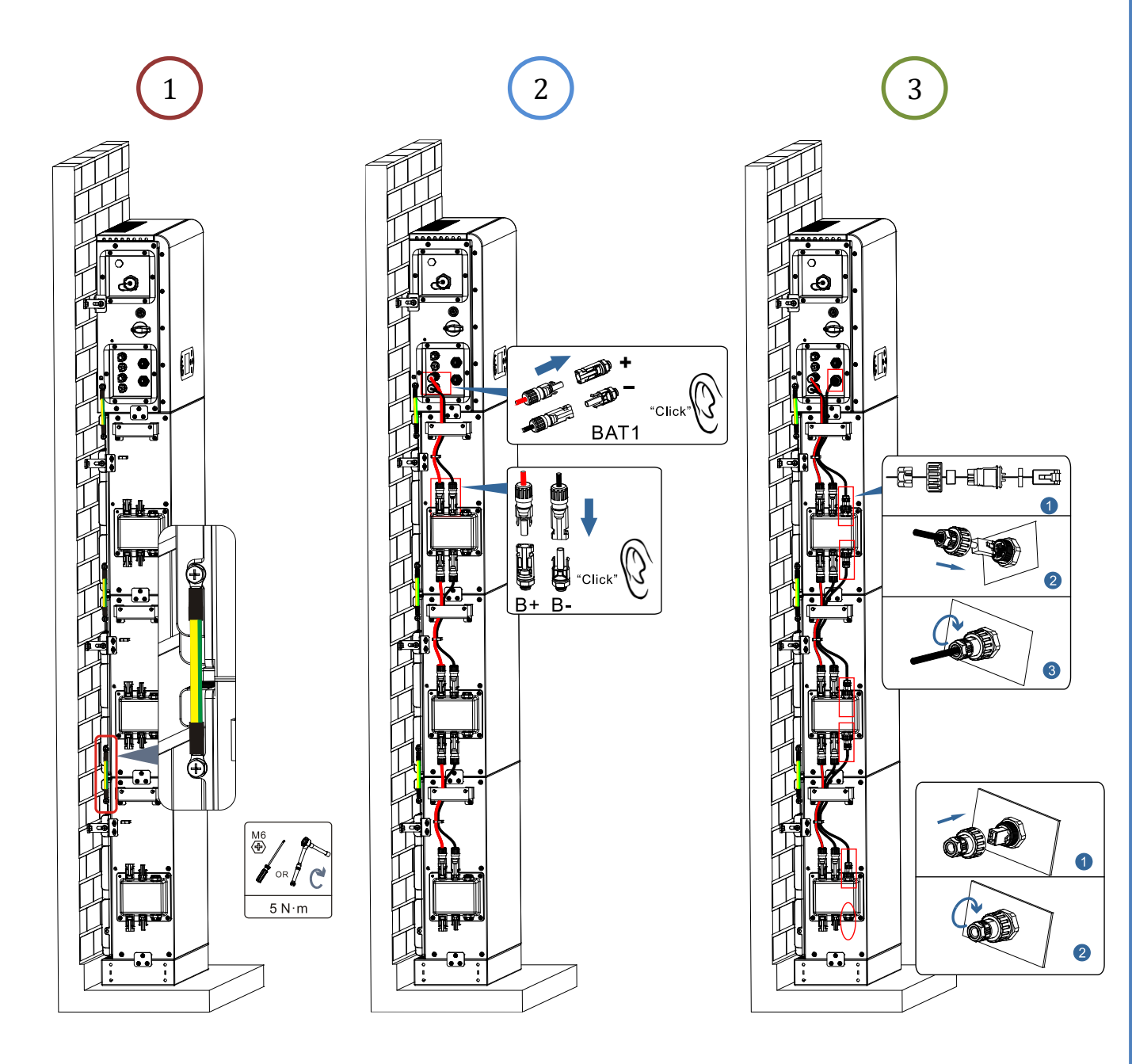

### Connexions de puissance jusqu'à 4 batteries (2 canaux):

1

2

3

- Connecter les câbles de <u>mise à la terre</u> comme indiqué sur la figure.
  - (BAT +, BAT -) du canal <u>BAT 1</u> de l'<u>onduleur</u> connectés en parallèle à (B+, B-) du module <u>batterie 1</u>.
     (B+, B-) du module <u>batterie 1</u> connectés en parallèle à (B+, B-) du module <u>batterie 2</u>.
  - (BAT +, BAT -) du canal <u>BAT 2</u> de l'<u>onduleur</u> connectés en parallèle à (B+, B-) du module <u>batterie 3</u>.
     (B+, B-) du module <u>batterie 3</u> connectés en parallèle à (B+, B-) du module <u>batterie 4</u>.

### Connexions de communication jusqu'à 4 batteries (2 canaux):

- COM 1 de l'<u>onduleur</u> → Port de liaison IN du module <u>batterie 1</u>.
- Port de liaison OUT du module <u>batterie 1</u>  $\rightarrow$  Port de liaison IN du module <u>batterie 2</u>.
- Insérer la résistance de terminaison sur **Port de liaison OUT** du module **<u>batterie 2</u>**.
- COM 2 de l'<u>onduleur</u> 🛛 Port de liaison IN du module <u>batterie 3</u>.
- Port de liaison OUT du module <u>batterie 3</u>  $\rightarrow$  Port de liaison IN du module <u>batterie 4</u>.
- Insérer la résistance de terminaison sur **Port de liaison OUT** du module <u>batterie 4</u>.

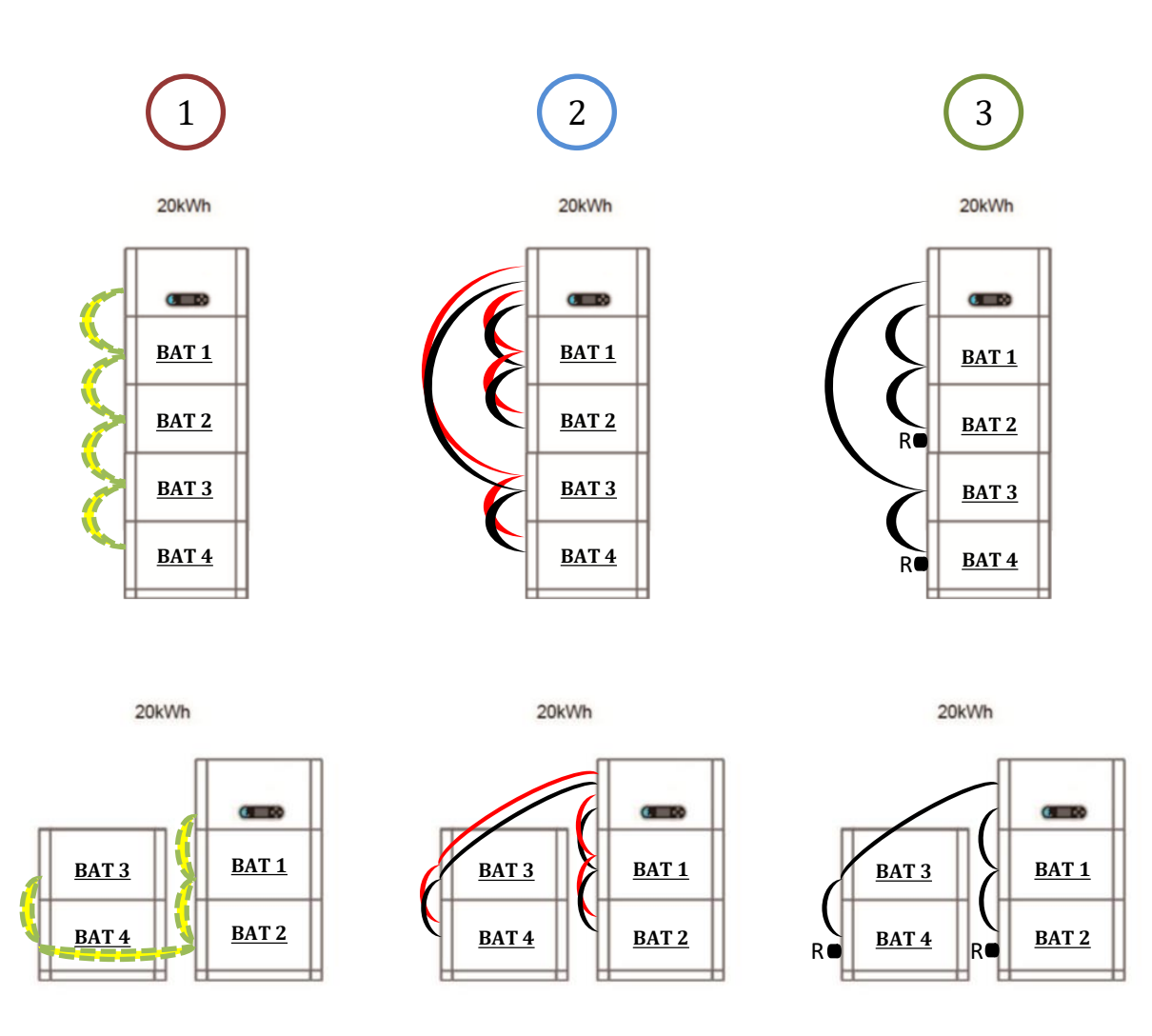

Remarque: Contrôler que les câbles sont solidement connectés.

Si la capacité du système est supérieure à 15 kWh, les batteries sont connectées à l'interface d'entrée batterie de l'onduleur en deux groupes indépendants.

La capacité de la batterie varie de 5 à 20 kWh (en présence de <u>4 batteries</u> il faut acheter le kit d'extension, code <u>ZZT-ZBT5K-EXT-KIT</u>).

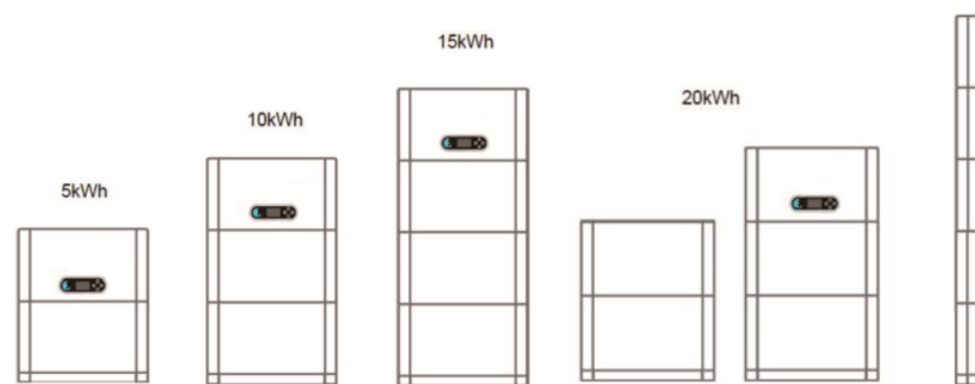

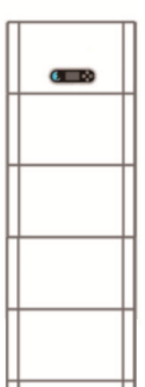

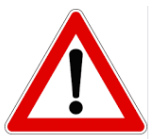

En cas d'extinction du système, COUPER LA TENSION AC, en ouvrant l'interrupteur spécifique. Ne JAMAIS éteindre les batteries avant d'avoir coupé la tension AC et donc avec le système de stockage connecté au réseau AC.

### 9.1 CONFIGURATION CANAUX PHOTOVOLTAÏQUE

Pour configurer les canaux du photovoltaïque:

### Paramètres de base $\rightarrow$ Configuration canaux

En cas de connexion des chaînes en mode indépendant:

- Entrée canal 3 Entrée PV 1
- Entrée canal 4 Entrée PV 2

En cas de connexion des chaînes en mode parallèle:

- Entrée canal 3 Entrée PV 1
- O Entrée canal 4 Entrée PV 1

### 9.2 CONFIGURATION CANAL BATTERIE

Pour configurer 1 canal batterie:

### Paramètres de base ightarrow Configuration canaux

- Entrée canal 1 Entrée batt. 1
- Entrée canal 2 Non utilisée

### <u>Paramètres avancés →0715 → Paramètres batterie</u>

- Nombre de batteries: Groupe 1  $\rightarrow$  (saisir le nombre des batteries installées) Groupe 2  $\rightarrow$  0

Batterie 1:
 Profondeur de décharge: 80 %

Pour configurer 2 canaux batterie:

### Paramètres de base $\rightarrow$ Configuration canaux

- Entrée canal 1 Entrée batt. 1
- Entrée canal 2 Entrée batt. 2

### Paramètres avancés →0715 → Paramètres batterie

- Nombre de batteries: Groupe 1  $\rightarrow$  (saisir le nombre des batteries installées) Groupe 2  $\rightarrow$  (saisir le nombre des batteries installées)

Batterie 1:
Profondeur de décharge: 80 %
Batterie 2:
Profondeur de décharge: 80 %

### **10.1 MESURE DE L'ÉCHANGE PAR CAPTEUR CT**

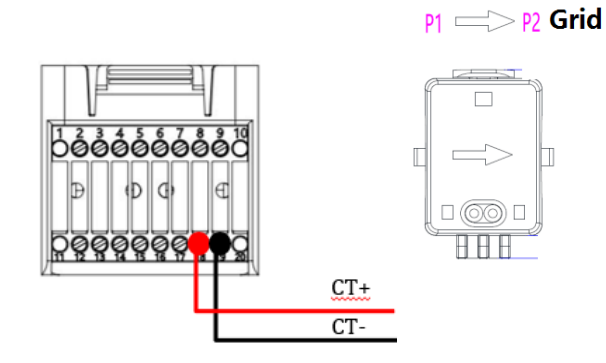

| Broche | Définition       |
|--------|------------------|
| 19     | CT- (noir/jaune) |
| 18     | CT+ (rouge)      |
|        |                  |

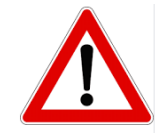

Utiliser pour des distances inférieures à 50 m entre onduleur et CT

Connecter le négatif et le positif dans le capteur respectivement dans l'entrée 19 et 18 du connecteur COM

### **POSITIONNEMENT CAPTEUR CT:**

✓ <u>Positionné à la sortie du compteur d'échange</u> de manière à pouvoir lire tous les flux de puissance entrant et sortant, il doit inclure tous les câbles de phase entrant ou sortant du compteur.

✓ le <u>sens du CT est indépendant de l'installation</u>, il est reconnu par le système lors du premier allumage.

Utiliser **COMME CÂBLE DE RALLONGE** un câble **STP** catégorie 6 à 8 pôles, utiliser tous les pôles colorés

(bleu-orange-vert-marron) pour prolonger le câble positif du CT et tous les pôles blanc/couleur (blanc/bleu-blanc/orange- blanc/vert- blanc/marron) pour prolonger le câble négatif du CT. Le blindage devra être raccordé à la terre sur l'un des deux côtés.

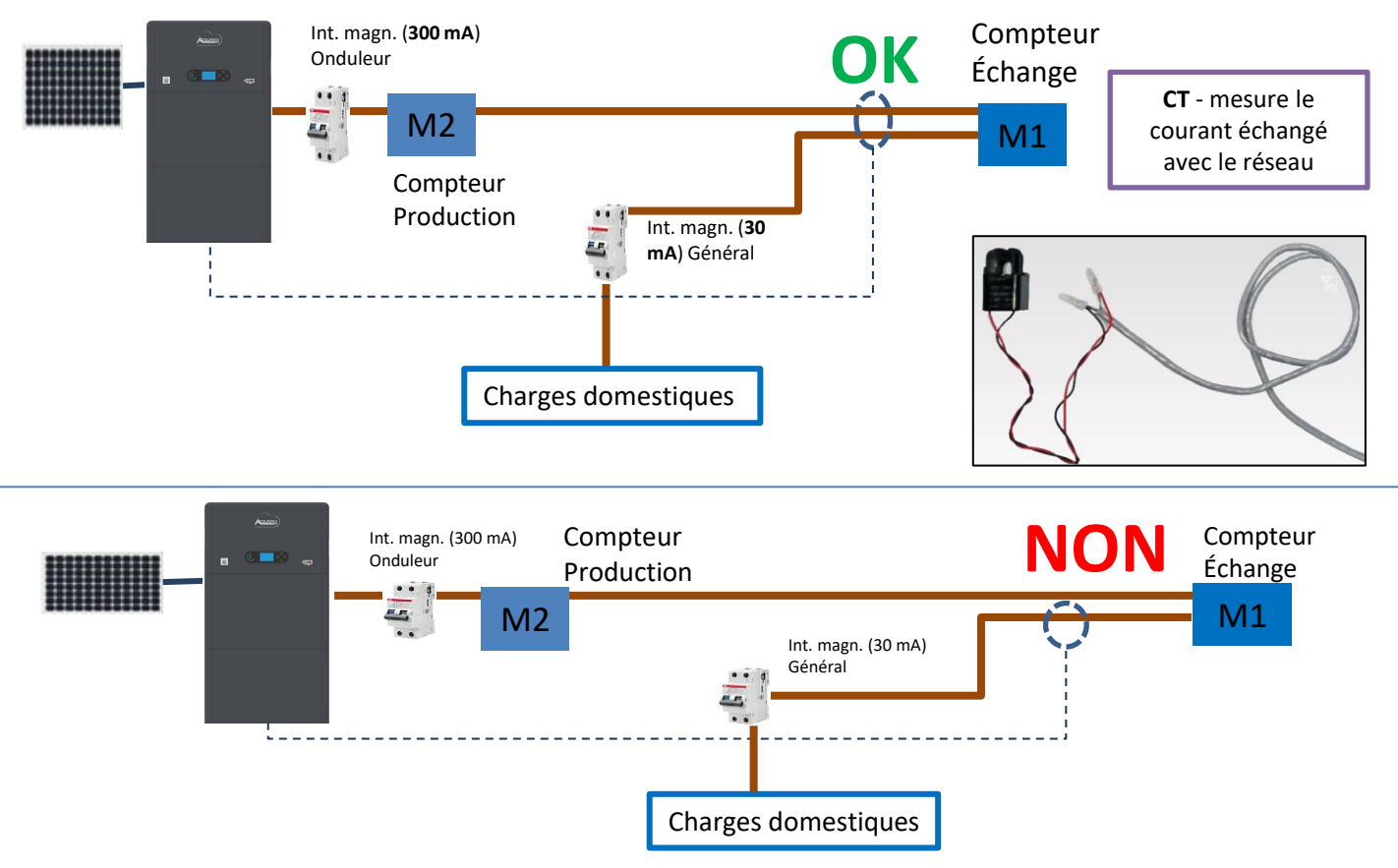

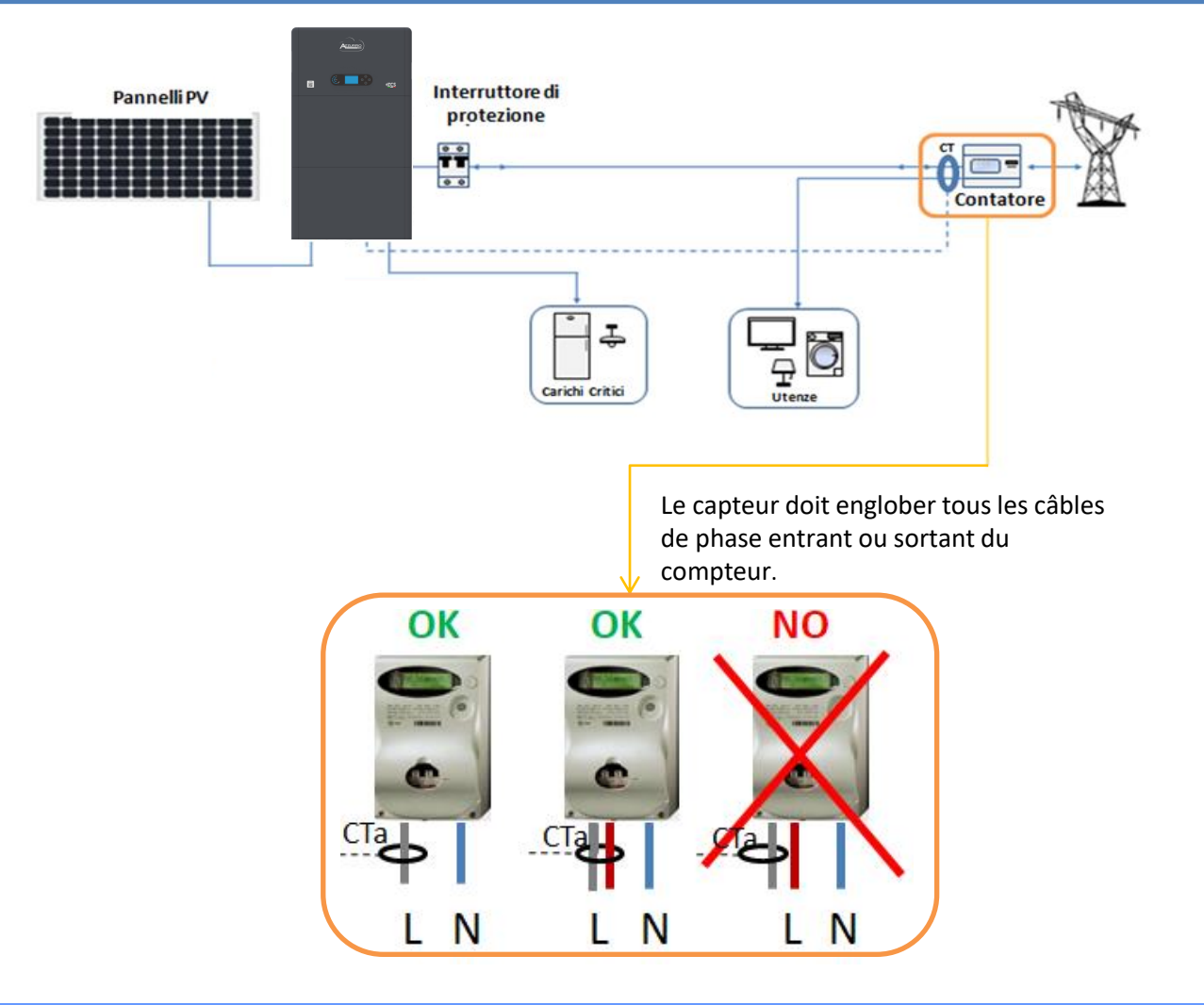

### **10.2 MESURE DE L'ÉCHANGE PAR METER DDSU**

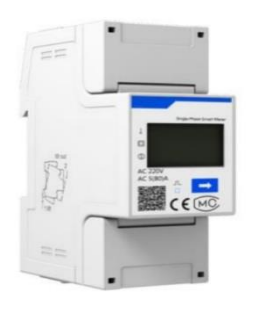

| BROCHE ONDULEUR | BROCHE METER | Remarque                         |
|-----------------|--------------|----------------------------------|
| 6               | <b>→</b> 24  | Communication du Mator d'échange |
| 7 —             | → 25         | communication du Meter d'échange |

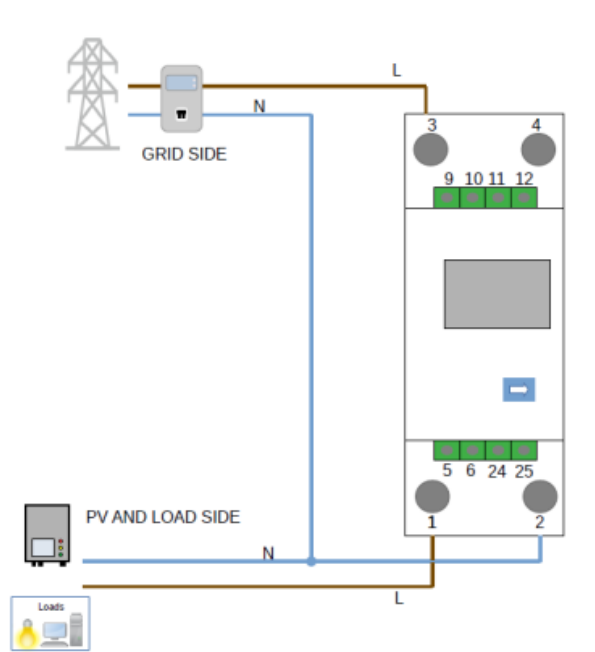

### **Connexions Meter DDSU**

1. Connecter Meter et onduleur via le port série RS485. Côté Meter, ce port est identifié par les BROCHES 24 et 25.

Côté onduleur on utilise le port de connexion identifié comme « COM » en connectant les BROCHES 6 et 7

- 2. Connecter le Meter dans le mode « à insertion directe » dans le détail:
- ✓ Connecter la BROCHE 2 du Meter avec le câble de neutre (N);
- ✓ Connecter la BROCHE 3 respectivement à la phase vers compteur d'échange;
- Connecter la BROCHE 1 à la phase vers système photovoltaïque et charges.

REMARQUE: Pour des distances entre Meter et Onduleur hybride supérieures à 100 mètres, il est conseillé de connecter le long de la chaîne 485 deux résistances de 120 Ohms, la première à l'onduleur (entre les broches 6 et 7 de la COM onduleur), la deuxième directement au Meter (broches 24 et 25).

### **10.2.1 CONFIGURATION METER DDSU SUR ÉCHANGE ET ONDULEUR**

1. Contrôler, en pressant le bouton que l'adresse du Meter est sur 001. L'écran, en plus des indications ci-dessus, affiche les valeurs de:

- ✓ Courant;
- ✓ Tension;
- ✓ Facteur de puissance;
- ✓ Puissance.

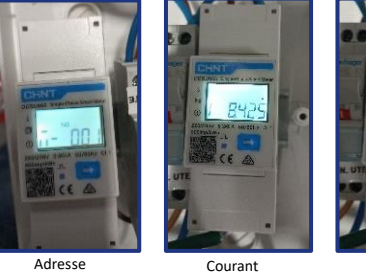

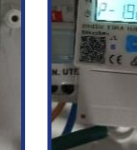

Puissance

Tension

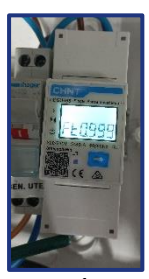

2. Pour configurer la lecture du Meter sur l'onduleur, accéder à l'écran de l'onduleur (comme sur la figure):

- 1. Première touche à gauche de l'onduleur;
- 2. Paramètres avancés;
- 3. Saisir le mot de passe « 0715 »;
- 4. Set PCC Meter;
- 5. Activer;
- 6. Ok.

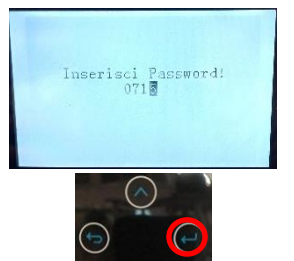

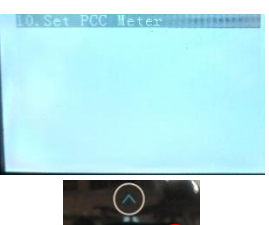

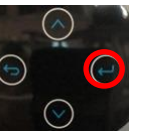

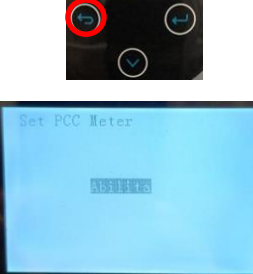

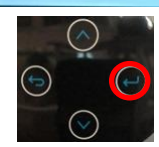

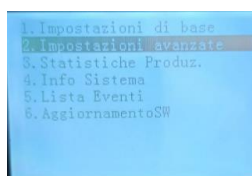

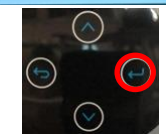

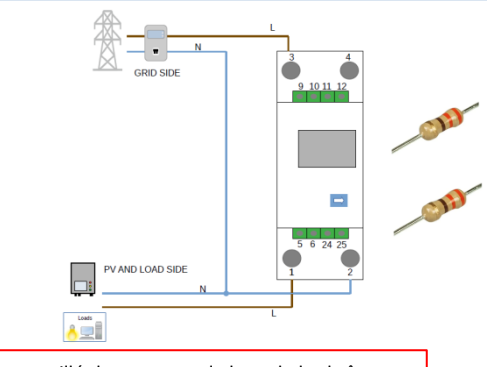

òðððð

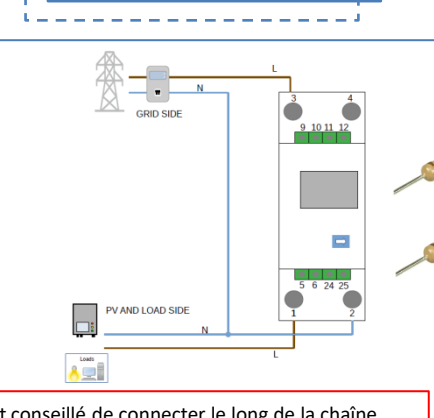

Meter sur échange

### **10.2.2 MESURE DE LA PRODUCTION EXTÉRIEURE PAR METER DDSU**

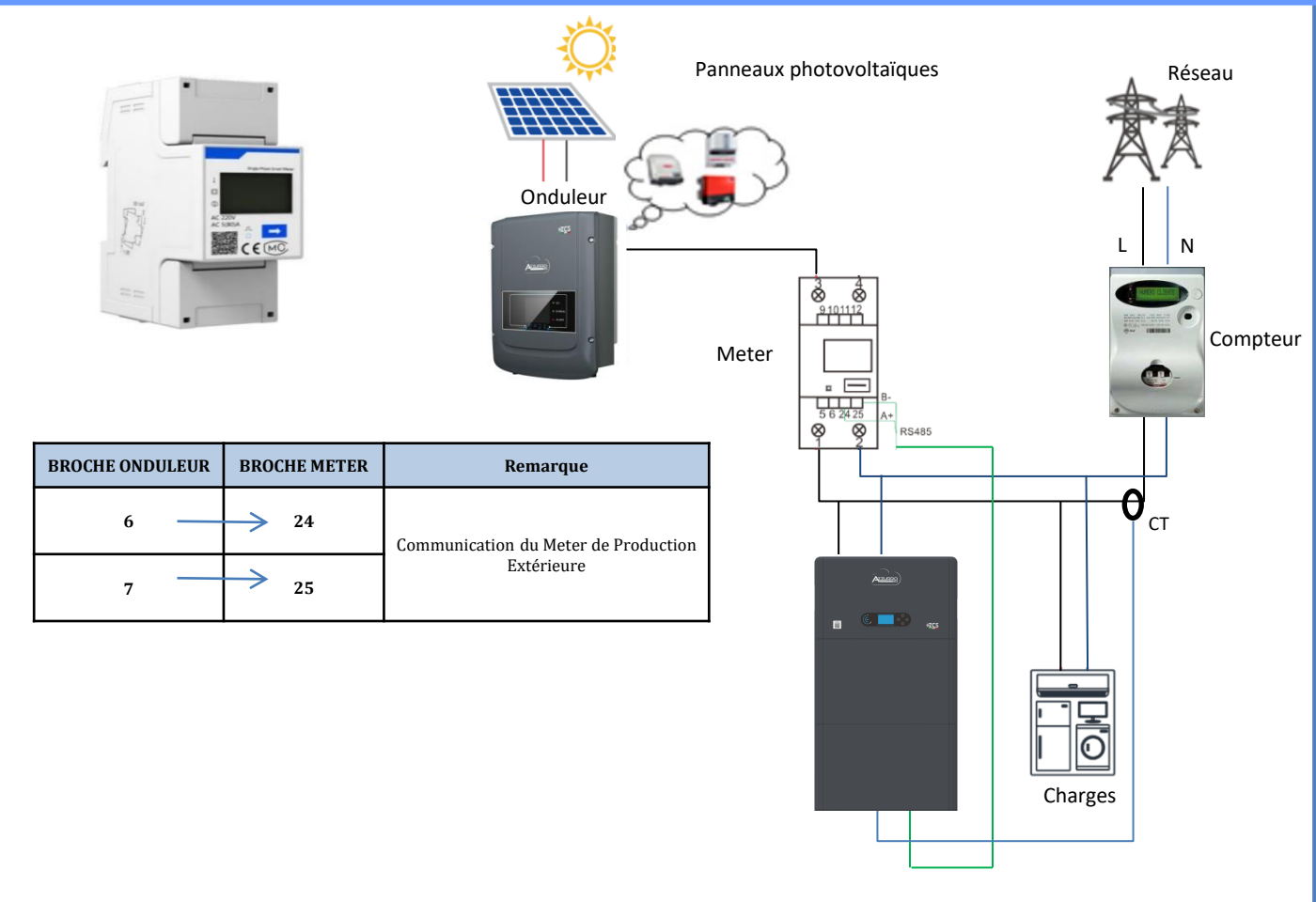

### **Connexions Meter DDSU**

1. Connecter Meter et onduleur via le port série RS485.

Côté Meter, ce port est identifié par les **Broches 24 et 25.** 

Côté onduleur utiliser le port COM en connectant les Broches 6 et 7

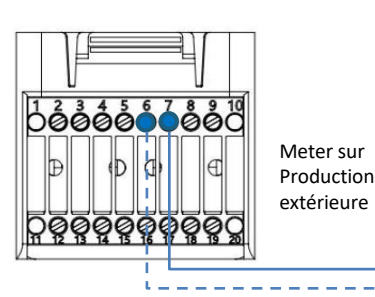

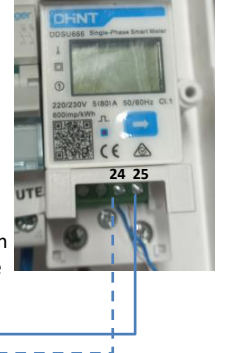

2. Connecter le Meter dans le mode « à insertion directe » dans le détail:

- ✓ Connecter la BROCHE 2 du Meter avec le câble de neutre (N);
- ✓ Connecter la BROCHE 3 respectivement à la phase vers production extérieure;
- ✓ Connecter la BROCHE 1 à la phase vers système photovoltaïque et charges.

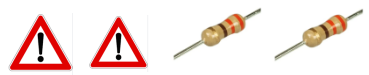

REMARQUE: Pour des **distances** entre Meter et Onduleur hybride **supérieures à 100 mètres**, il est conseillé de connecter le long de la chaîne 485 deux résistances de 120 Ohms, la première à l'onduleur (entre les broches 6 et 7 de la COM onduleur), la deuxième directement au Meter (broches 24 et 25).

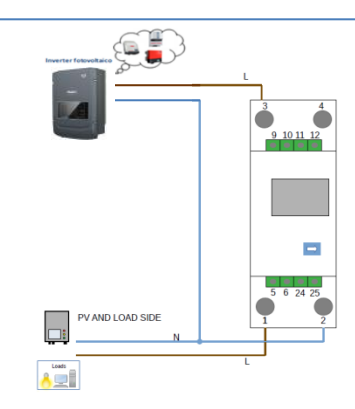

17

1.1 Contrôler en appuyant sur le bouton 💳

que l'adresse du Meter est sur **002**.

L'écran, en plus des indications ci-dessus, affiche les valeurs de:

- ✓ Courant;
- ✓ Tension;
- ✓ Facteur de puissance;
- ✓ Puissance.

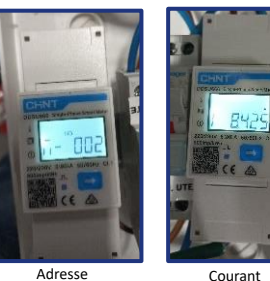

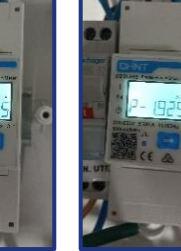

Puissance

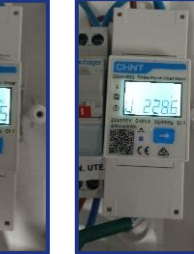

Tensior

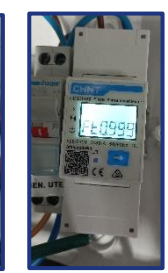

Power fac

### 1.2 Configuration adresse meter production:

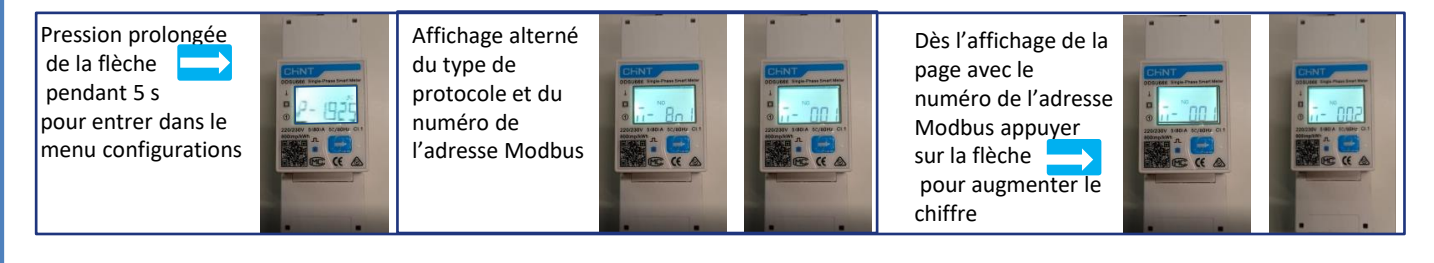

2. Aucun paramétrage n'est nécessaire sur l'onduleur pour la configuration du Meter sur la production extérieure.

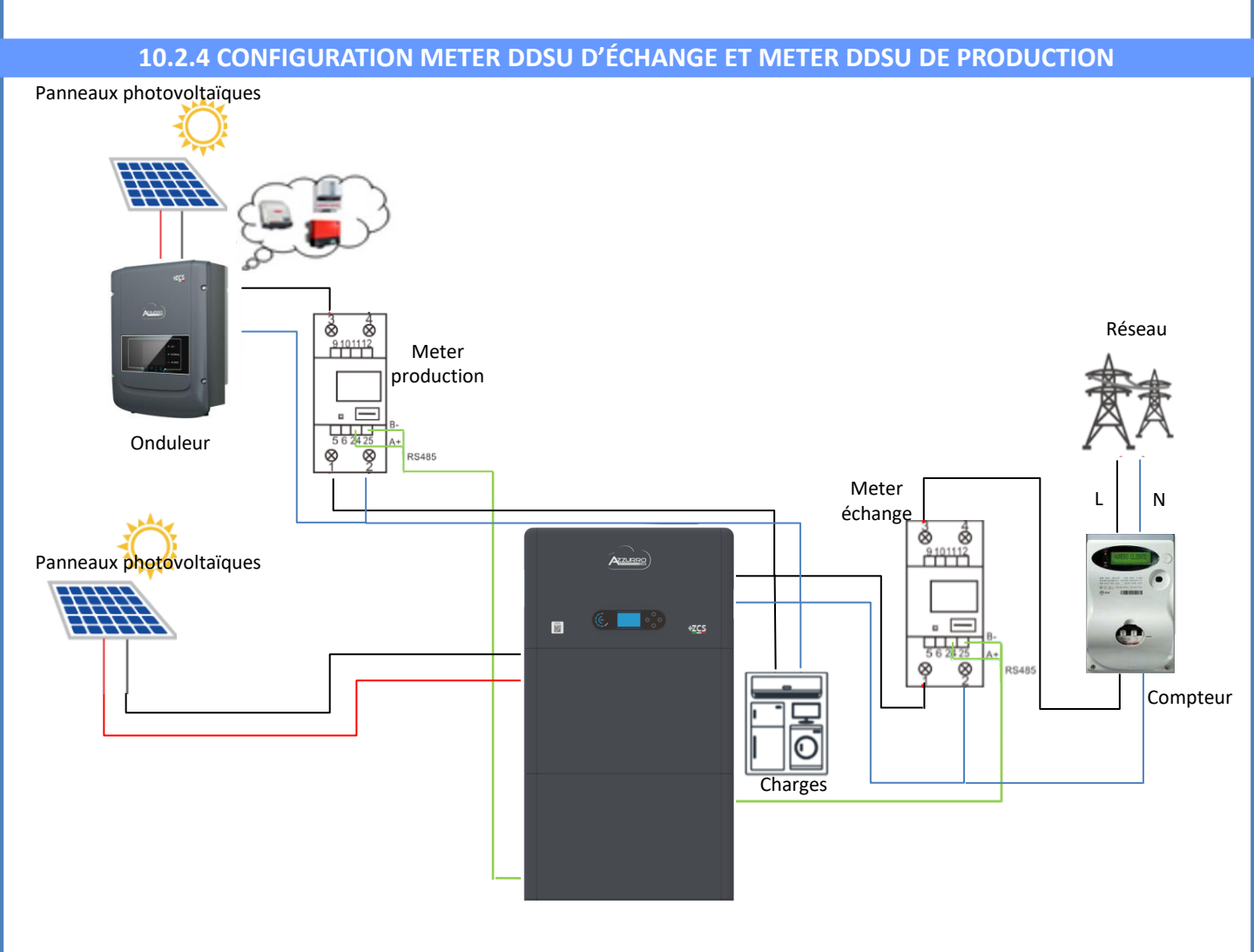

### **10.2.5 VÉRIFICATION CORRECTE LECTURE METER DDSU**

Pour vérifier la lecture correcte du Meter sur l'échange il faut s'assurer que l'onduleur hybride et n'importe quelle autre source de production photovoltaïque soient éteints. Allumer les charges supérieures à 1 kW.

Se placer devant le Meter et en utilisant les touches

« > pour faire défiler les options, vérifier que:

La Puissance P est:

- •supérieures à 1 kW.
- •cohérentes avec la consommation domestique.
- •Le signe devant chaque valeur est négatif (-).

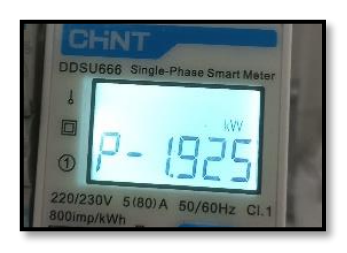

- En cas de meter pour la lecture de la production de modules photovoltaïques déjà installés il faut répéter les opérations précédentes:
- 1. Le signe des puissances cette fois-ci devra être positif pour P.
- 2. Allumer l'Onduleur hybride en laissant sur off l'interrupteur PV côté DC, vérifier que la valeur de puissance totale Pt photovoltaïque externe correspond à la valeur visible sur l'écran de l'onduleur.

### **10.3 LECTURE PAR METER DTSU**

### Schéma unifilaire Onduleur hybride mode de lecture Meter uniquement sur l'échange

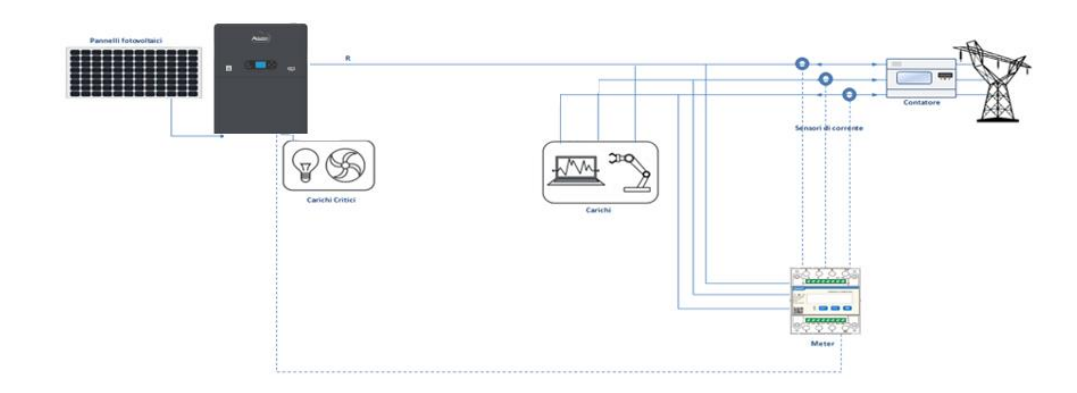

Schéma unifilaire Onduleur hybride mode de lecture Meter sur l'échange et production extérieure

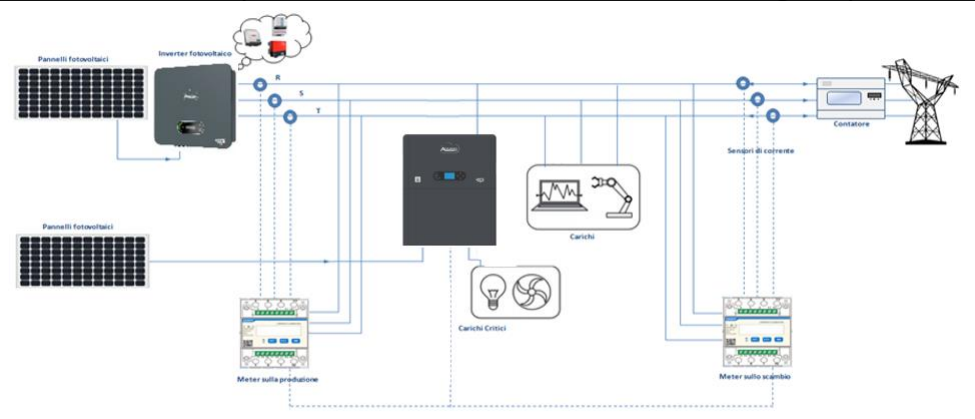

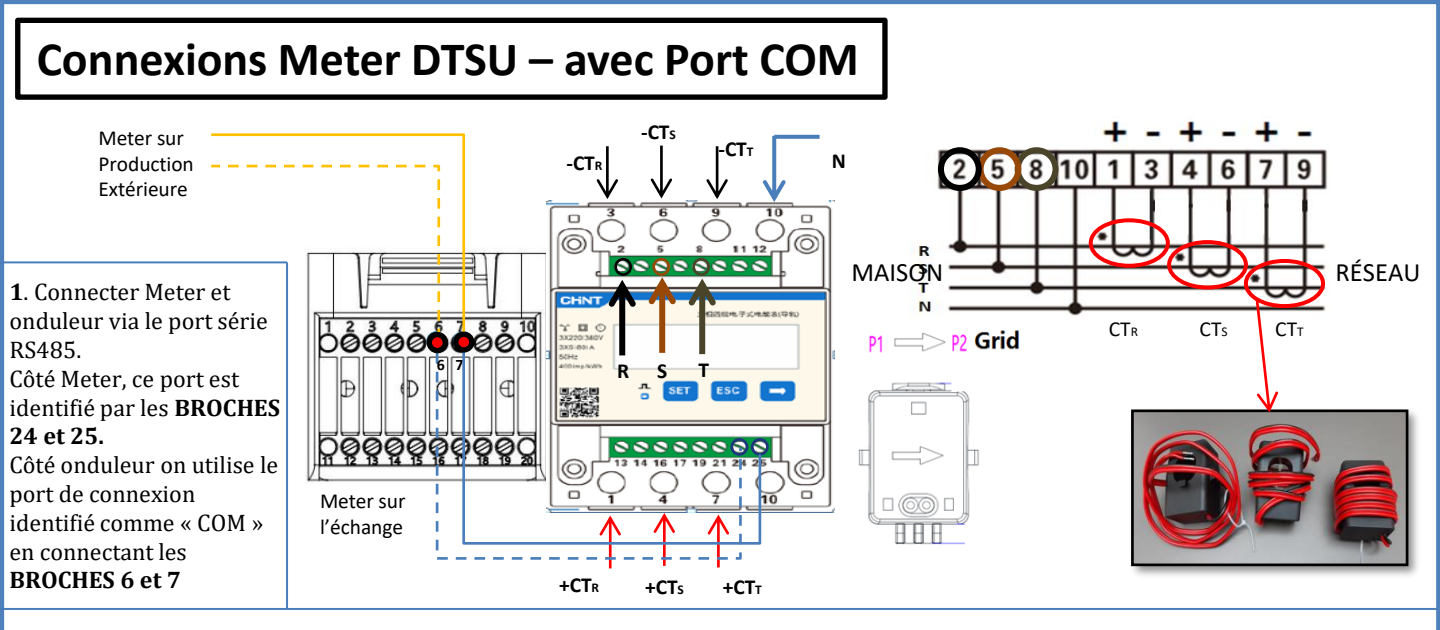

2. Connecter la BROCHE 10 du Meter avec le câble neutre (N), connecter la BROCHE 2, 5 et 8 aux phases R, S et T respectivement. Connexions CT, le capteur positionné sur la **phase R** doit avoir les bornes connectées sur la **BROCHE 1** (fil rouge) et sur la **BROCHE 3** (fil noir).

Le capteur positionné sur la **phase S** doit avoir les bornes connectées sur la **BROCHE 4** (fil rouge) et sur la **BROCHE 6** (fil noir). Le capteur positionné sur la **phase T** doit avoir les bornes connectées sur la **BROCHE 7** (fil rouge) et sur la **BROCHE 9** (fil noir). Positionner les capteurs en faisant attention à l'indication sur le capteur lui-même (flèche orientée vers le réseau). ATTENTION: ne raccorder les CT aux phases qu'après les avoir connectés à l'onduleur.

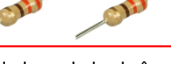

/!\

REMARQUE: Pour des distances entre Meter et Onduleur hybride supérieures à 100 mètres, il est conseillé de connecter le long de la chaîne 485

deux résistances de 120 Ohms, la première à l'onduleur (entre les broches 6 et 7 de la COM onduleur), la deuxième directement au Meter (broches 24 et 25).

| BROCHE ONDULEUR | BROCHE METER | Remarque               |
|-----------------|--------------|------------------------|
| 6               | → 24         | Commission de Mater    |
| 7               | → 25         | communication du Meter |

### **CONFIGURATION METER DTSU SUR ÉCHANGE ET ONDULEUR**

1. Contrôler, en pressant le bouton

que l'adresse du Meter est sur 001.

L'écran, en plus des indications ci-dessus, affiche les valeurs de:

- ✓ Courant;
- ✓ Tension;
- ✓ Facteur de puissance;
- ✓ Puissance.

2. Pour configurer la lecture du Meter sur l'onduleur, accéder à l'écran de l'onduleur (comme sur la figure):

- 1. Première touche à gauche de l'onduleur;
- 2. Paramètres avancés;
- 3. Saisir le mot de passe « 0715 »;
- 4. Set PCC Meter;
- 5. Activer;
- 6. Ok.

### **10.3.1 CONFIGURATION METER DTSU**

Pour configurer le dispositif en mode lecture sur l'échange, il est nécessaire d'entrer dans le menu des paramètres, comme indiqué ci-dessous:

•Appuyer sur SET, le message CODE apparaîtra

- •Appuyer de nouveau sur SET
- •écrire le nombre « 701 »:
  - 1. De la première page où le nombre « 600 » apparaîtra, appuyer une fois sur la touche «  $\rightarrow$  » pour écrire le nombre « 601 ».
  - 2. Appuyer deux fois sur « SET » pour déplacer le curseur vers la gauche et mettre en évidence « 601 »;
  - 3. Appuyer une fois sur la touche «  $\rightarrow$  » jusqu'à écrire le nombre « <u>7</u>01 ».

Remarque: En cas d'erreur, appuyer sur « ESC », puis à nouveau sur « SET » pour réinitialiser le code requis.

•Confirmer en appuyant sur SET jusqu'à entrer dans le menu des paramètres.

•Entrer dans les menus suivants et configurer les paramètres indiqués:

- 1. CT:
  - a. Appuyer sur SET pour entrer dans le menu
  - b. Écrire « 40 »:
  - a. À partir de la première page où le nombre « <u>1</u> » apparaîtra, appuyer plusieurs fois sur la touche « → » pour écrire le nombre « <u>10</u> ».
  - b. Appuyer une fois sur « **SET** » pour déplacer le curseur vers la gauche et mettre « <u>1</u>0 » en surbrillance.
  - Appuyer plusieurs fois sur la touche «  $\rightarrow$  » jusqu'à écrire le nombre « <u>4</u>0 ». c.
  - Appuyer sur « ESC » pour confirmer et «  $\rightarrow$  » pour défiler jusqu'au paramètre suivant. d.

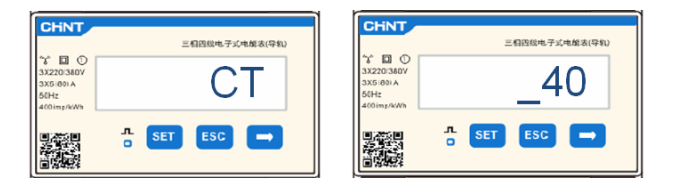

Remarque: En cas de sondes CT différentes de celles fournies écrire le rapport correct de transformation.

Meter sur l'échange

Meter sur la production

**Remarque:** en cas d'erreur, appuyer sur « SET » jusqu'à ce que le nombre relatif aux milliers soit mis en évidence, puis appuyer sur « → » jusqu'à ce que seul le chiffre « 1 » apparaisse; à présent, répéter la procédure décrite ci-dessus. 2. ADRESSE:

CHNT

00

三相因线电子式电能表(导机)

01

日四线电子式电解表(导

02

- - a. Appuyer sur SET pour entrer dans le menu:
  - Laisser « 01 » pour Meter sur l'échange b.
  - Écrire « 02 » (en appuyant une fois sur «  $\rightarrow$  » depuis la page c. « 01 »). Avec l'adresse 02 l'onduleur attribuera comme puissances relatives à la production les données envoyées par le Meter. Il est possible de configurer jusqu'à un maximum de 3 Meters pour la production (Adresses 02 03 04)

CHNT 三相囚线电子式电解表(导# r 🖬 🛈 ADDRESS n Set ESC →

d. Appuyer sur « ESC » pour confirmer.

### **10.3.2 VÉRIFICATION CORRECTE LECTURE METER DTSU**

Pour vérifier la lecture correcte du meter sur l'échange il faut s'assurer que l'onduleur hybride et n'importe quelle autre source de production photovoltaïque sont éteints.

Allumer des charges de plus d'1 kW pour chacune des trois phases du système. Se placer devant le meter et en utilisant les touches « → » pour faire défiler les options et « ESC » pour revenir en arrière, vérifier que:

Les valeurs de Power Factor pour chaque phase Fa, Fb et 1. Fc (déphasage entre tension et courant), sont comprises entre 0,8 et 1,0. En cas de valeur inférieure, il faudra déplacer le capteur dans une des deux autres phases jusqu'à ce que cette valeur soit comprise entre 0,8 et 1,0. 2. Les Puissances Pa, Pb et Pc sont: •supérieures à 1 kW. •cohérentes avec la consommation domestique. •Le signe devant chaque valeur est négatif (-). En cas de signe positif inverser le sens du toroïde en question.

En cas de meter pour la lecture de la production de modules photovoltaïques déjà installés il faut répéter les opérations précédentes:

- Vérification du facteur de puissance (Power factor) suivant les indications du cas précédent 1.
- 2. Le signe des puissances cette fois devra être positif pour Pa, Pb et Pc
- 3. Allumer l'onduleur hybride, vérifier que la valeur de puissance totale photovoltaïque Pt correspond à la valeur visible sur l'afficheur de l'onduleur.

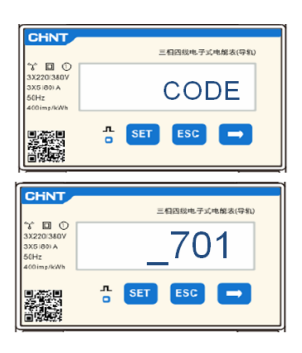

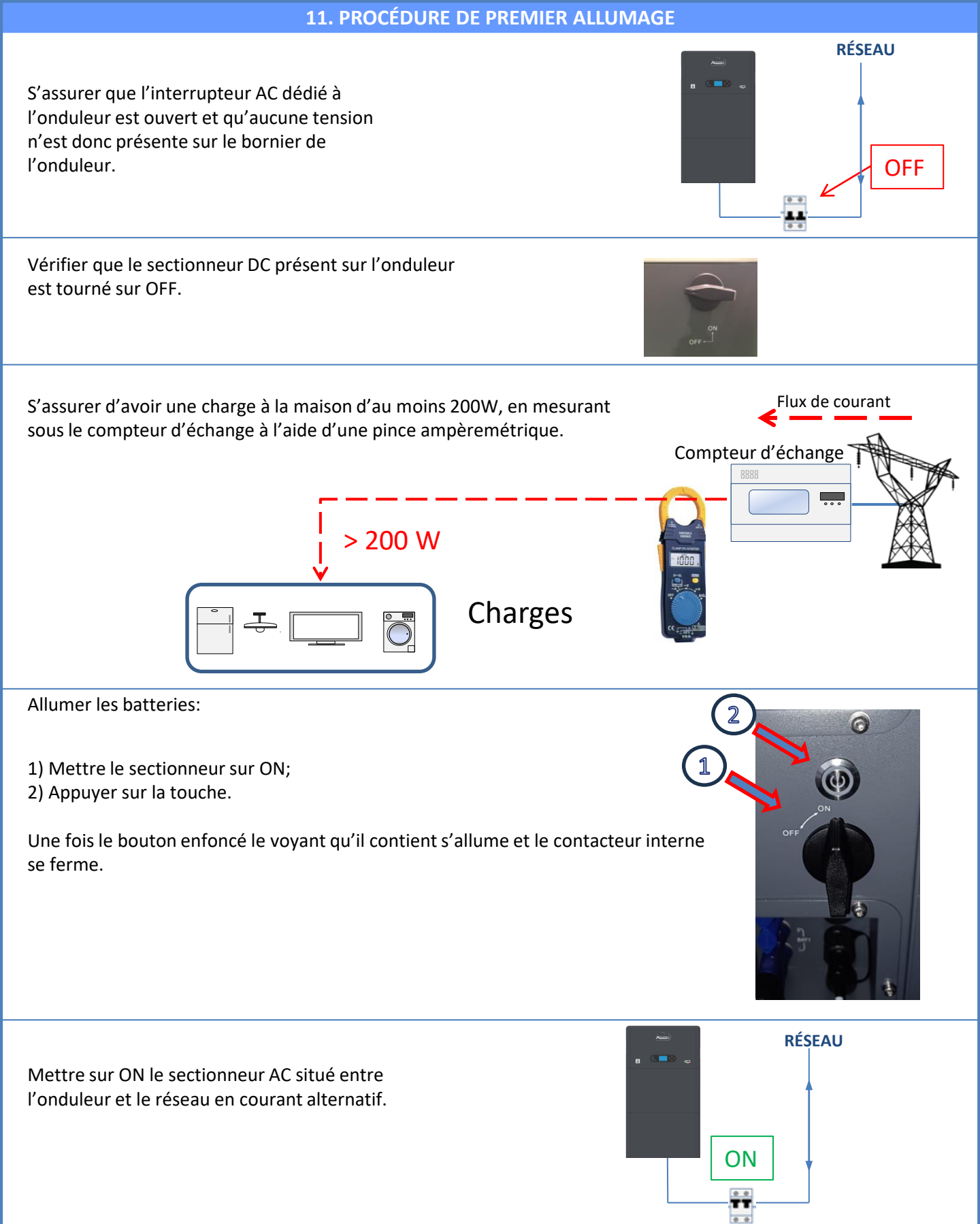

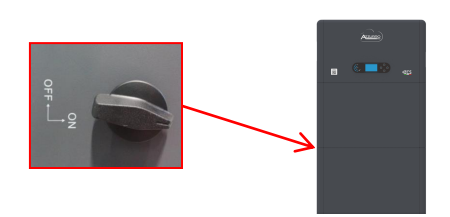

Pour fournir une tension DC à l'onduleur hybride, mettre le sectionneur en position ON.

22

### **12. PREMIÈRE CONFIGURATION**

**IMPORTANT:** Se munir d'un ordinateur et d'une clé USB en cas de demandes de mise à jour et configurations des codes pays corrects.

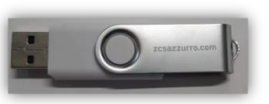

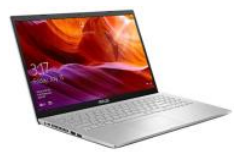

| Paramètre                                                  | Remarque                                                                                                    |
|------------------------------------------------------------|----------------------------------------------------------------------------------------------------|
| 1. Option langue                                           | La configuration prédéfinie est l'anglais.                                                                                                    |
| *2. Configuration et confirmation de<br>l'heure du système | Si l'on est connecté à un ordinateur hôte comme le collecteur ou une application mobile, l'heure devrait être calibrée sur l'heure locale.                                     |
| **3. Importation des paramètres de<br>sécurité             | Il faut trouver le fichier des paramètres de sécurité (qui prend le nom du<br>pays de sécurité correspondant) sur le site Web, le télécharger sur la clé<br>USB et l'importer. |
| ***4. Configuration des paramètres de<br>la batterie       | Les valeurs prédéfinies peuvent être affichées en fonction de la configuration du canal d'entrée.                                                                              |
| 5. La configuration est complète                           |                                                                                                    |

#### \*2. Configuration et confirmation de l'heure du système

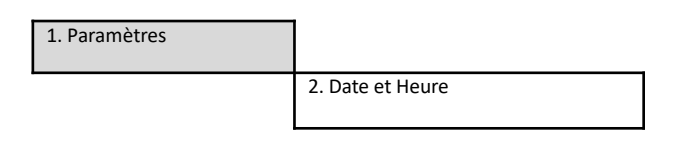

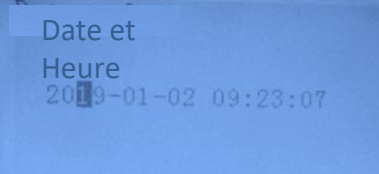

#### \*\*3. Importation des paramètres de sécurité (Code Pays)

|          |      |            | 1. Paramè                | tres de | e bas | se              |                 |              |         |
|----------|------|------------|--------------------------|---------|-------|-----------------|-----------------|--------------|---------|
|          |      |            |                          |         |       |                 | 3. Paramè       | tres de sé   | écurité |
| Cor      | le   |            | Region                   | Code    | a.    | R               | egion           | 1            |         |
|          | 000  |            | VDE4105                  |         | 000   |                 | EN50438         |              |         |
|          | 001  |            | BDEW                     | 018     | 001   | EU              | EN50549         |              |         |
|          |      | -          | UR Rodad                 |         | 002   | 1               | EU-EN50549-HV   |              |         |
| 000      | 002  | Germany    | VDE0126                  | 019     | 000   | IEC EN61727     |                 |              |         |
|          | 003  |            | VDE4105-HV               | 020     | 000   | Koroz           | Korea           |              |         |
|          | 004  |            | BDEW-HV                  | 020     | 001   | Norea           | Korea-DASS      |              |         |
|          | 000  |            | CEI-021 Internal         | 021     | 000   | Sweden          |                 |              |         |
|          | 001  |            | CEI-016 Italia           |         | 000   |                 | EU General      |              |         |
| 001      |      | Italia     |                          | 022     | 001   | Europe General  | EU General-MV   |              |         |
|          | 002  |            | CEI-021 External         |         | 002   |                 | EU General-HV   |              |         |
|          | 003  |            | CEI-021 In Areti         | 024     | 000   | Cyprus          | Cyprus          |              |         |
| <u> </u> | 004  |            | CEI-021InHV              | 0.05    | 000   | T 12            | India           |              |         |
| 0.00     | 0.00 |            | 4                        | 025     | 001   | india           | India-MV        |              |         |
| 002      | 000  |            | Australia<br>Australia D |         | 002   |                 | India-HV        |              |         |
|          | 008  | Australia  | Australia-B              | 026     | 000   | Philippines     | PHI             |              |         |
|          | 000  |            | Australia C              |         | 001   |                 | PHI-PIV         |              |         |
| <u> </u> | 009  |            | FCP. PD1699              | 027     | 000   | New Zealand     | New Zealand     |              |         |
|          | 000  |            | PD1499.UV                | 027     | 001   | New Zealand     | New Zealand-HV  |              |         |
| 003      | 002  | Spain      | NTC                      |         | 002   |                 | Rew Zealand-IIV |              |         |
| 0000     | 002  |            | UNF217002+RD647          |         | 001   | 1               | Brazil-I V      |              |         |
|          | 003  |            | Snian Island             | 028     | 002   | Brazil          | Brazil-230      |              |         |
| 004      | 000  | Turkey     | Turkey                   | 020     | 003   | 21020           | Brazil-256      |              |         |
| 005      | 000  | Denmark    | Denmark.                 |         | 004   | 1               | Brazil-288      |              |         |
|          | 001  | 000000000  | DK-TR322                 |         | 000   |                 | SK-VDS          |              |         |
| 006      | 000  | Greece     | GR-Continent             | 029     | 001   | Slovakia        | SK-SSE          |              |         |
|          | 001  |            | GR-Island                | 1       | 002   |                 | SK-ZSD          |              |         |
|          | 000  |            | Netherland               | 030     | 000   |                 |                 |              |         |
| 007      | 001  | Netherland | Netherland-MV            | 031-032 |       |                 |                 |              |         |
|          | 002  |            | Netherland-HV            | 033     | 000   | Ukraine         |                 |              |         |
| 008      | 000  | Belgium    | Belgium                  | 034     | 000   | Norway          | Norway          |              |         |
|          | 001  | 000020000  | Belgium-HV               |         | 001   | 00000000        | Norway-LV       |              | REM     |
| 009      | 000  |            | G99                      | 035     | 000   | Mexico          | Mexico-LV       |              | Dave    |
|          | 001  | UK         | G98                      | 036-037 |       |                 |                 | $\leftarrow$ | ray:    |
|          | 002  |            | G99-HV                   | 038     | 000   | 60Hz            |                 |              | Cod     |
| 010      | 000  |            | China-B                  | 039     | 000   | Ireland EN50438 | Ireland         |              |         |
|          | 001  |            | Taiwan                   | 040     | 000   | Thailand        | Thai-PEA        |              |         |
|          | 002  |            | LinaHome                 | 0.1.1   | 001   |                 | Inai-MEA        |              |         |
|          | 003  |            | SKYWOPTH                 | 042     | 000   | 504-            | IV-FOH-         |              |         |
|          | 005  | China      | CSISolar                 | 043     | 000   | 30112           | 27-50112        |              |         |
|          | 006  |            | CHINT                    | 040     | 000   |                 | SA              |              |         |
|          | 007  |            | China-MV                 | 044     | 001   | South Africa    | SA-HV           |              |         |
|          | 008  |            | China-HV                 | 045     |       |                 |                 |              |         |
|          | 009  |            | China-A                  |         | 000   |                 | DEWG            |              |         |
|          | 000  |            | France                   | 046     | 001   | Dubai           | DEWG-MV         |              |         |
| 011      | 001  | Emman      | FAR Arrete23             | 047-106 |       |                 |                 |              |         |
| 011      | 002  | France     | FR VDE0126-HV            | 107     | 000   | Croatia         | Croatia         |              |         |
|          | 003  |            | France VFR 2019          | 108     | 000   | Lithuania       | Lithuania       |              |         |
|          | 000  |            | Poland                   | 109     | 000   |                 |                 |              |         |
| 012      | 001  | Poland     | Poland-MV                | 110     |       |                 |                 |              |         |
|          | 002  | . onund    | Poland-HV                | 111     | 000   | Columbia        | Columbia        |              |         |
| L        | 003  |            | Poland-ABCD              |         | 001   |                 | Columbia-LV     |              |         |
| 013      | 000  | Austria    | Tor Erzeuger             | 112-120 |       |                 | mararis         |              |         |
| 014      | 000  | Japan      |                          | 121     | 000   | Saudi Arabia    | IEC62116        |              |         |
| 0.15     | 001  | a :- 1     |                          | 122     | 000   | Latvia          | -               |              |         |
| 16-17    | 003  | ownzenan   |                          | 123     | 000   | Komania         | +               |              |         |
| 1 10-1/  |      |            |                          |         |       |                 | 1               |              |         |

Pour sélectionner le pays correct, insérer dans la clé USB le dossier dézippé « safety » téléchargeable sur le site:

https://www.zcsazzurro.com/it/documentazione/eas y-power-one-all

|                                                                                                    |             | Nama                                                                                                    | Ultima modifica                                                          | Tine                                                                   | Dimensions                         |
|----------------------------------------------------------------------------------------------------|-------------|----------------------------------------------------------------------------------------------------|--------------------------------------------------------------------------|------------------------------------------------------------------------|------------------------------------|
| 👻 📩 Accesso rapido                                                                                                    |             | Nome                                                                                                    | oruma mounica                                                            | npo                                                                    | Dimensione                         |
| Desktop                                                                                                    | *           | safety                                                                                                    | 25/02/2022 16:54                                                         | Cartella di file                                                       |                                    |
| 🚽 Download                                                                                                    | *           |                                                                                                    |                                                                          |                                                                        |                                    |
| Documenti                                                                                                    | *           |                                                                                                    |                                                                          |                                                                        |                                    |
| 🔼 Immagini                                                                                                    | *           |                                                                                                    |                                                                          |                                                                        |                                    |
| ← → ~ ↑                                                                                                    | •           | Unità USB (D:) > safety                                                                                                    |                                                                          |                                                                        |                                    |
| $\leftrightarrow$ $\rightarrow$ $\checkmark$ $\uparrow$                                                                             | •           | Unità USB (D:) > safety                                                                                                    | •                                                                        |                                                                        |                                    |
| ← → < ↑                                                                                                    | •           | Unità USB (D:) > safety                                                                                                    | Ultima modifica                                                          | Tipo                                                                   | Dimensione                         |
| ← → · ↑<br>· ★ Accesso rapido<br>Desktop                                                                                            | *           | Unità USB (D:) > safety                                                                                                    | Ultima modifica<br>14/01/2021 02-41                                      | Tipo<br>Documento di testo                                             | Dimensione<br>4 KB                 |
| ← → ✓ ↑ ✓ ★ Accesso rapido ■ Desktop ↓ Download                                                                                     | *           | Unità USB (D:) > safety<br>000-000-0507<br>001-000-0507                                                                                                    | Ultima modifica<br>14/01/2021 0241<br>06/01/2021 13:31                   | Tipo<br>Documento di testo<br>Documento di testo                       | Dimensione<br>4 KB<br>4 KB         |
| <ul> <li>← → &lt; ↑</li> <li>★ Accesso rapido</li> <li>■ Desktop</li> <li>↓ Download</li> <li>■ Documenti</li> </ul>                | *<br>*<br>* | Unità USB         D3 → safety           Nom         000-000-0507           © 001-000-0507         001-000-0507           © 001-000-0507         001-000-0507 | Ultima modifica<br>14/01/2021 0241<br>06/01/2021 1331                    | Tipo<br>Documento di testo<br>Documento di testo                       | Dimensione<br>4 KB<br>4 KB         |
| <ul> <li>← → × ↑</li> <li>★ Accesso rapido</li> <li>Desktop</li> <li>↓ Download</li> <li>☑ Documenti</li> <li>☑ Immagini</li> </ul> | *<br>*<br>* | Unità USB         D3 → safety           Norm         000-000-0507           © 001-000-0507         001-002-0507                                              | Uttima modifica<br>14/01/2021 0241<br>06/01/2021 1831<br>27/01/2021 1827 | Tipo<br>Documento di testo<br>Documento di testo<br>Documento di testo | Dimensione<br>4 KB<br>4 KB<br>4 KB |

**REMARQUE:** Les onduleurs sont configurés par défaut avec le Code Pays relatif à la CEI-021 pour l'interface interne, si l'utilisation d'un Code Pays différent est nécessaire, contacter l'assistance.

### **13. VÉRIFICATION DU BON FONCTIONNEMENT**

1) Mettre le sectionneur photovoltaïque en position OFF et déconnecter l'onduleur du réseau.

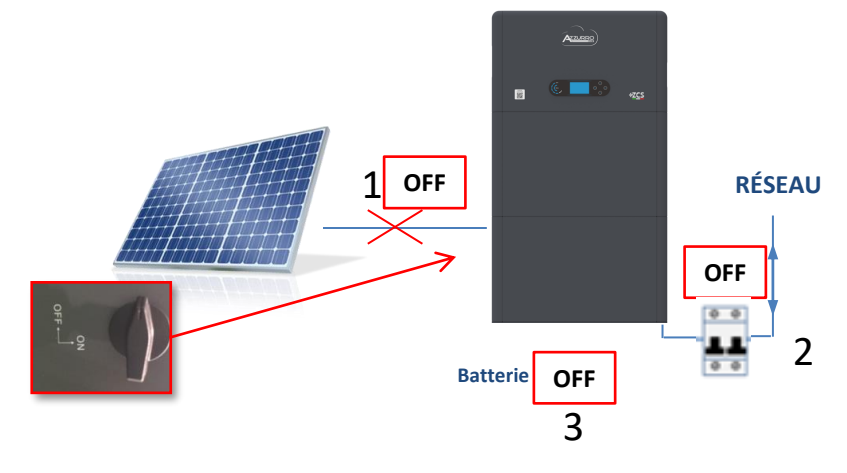

2) Rétablir la tension AC en actionnant l'interrupteur dédié:

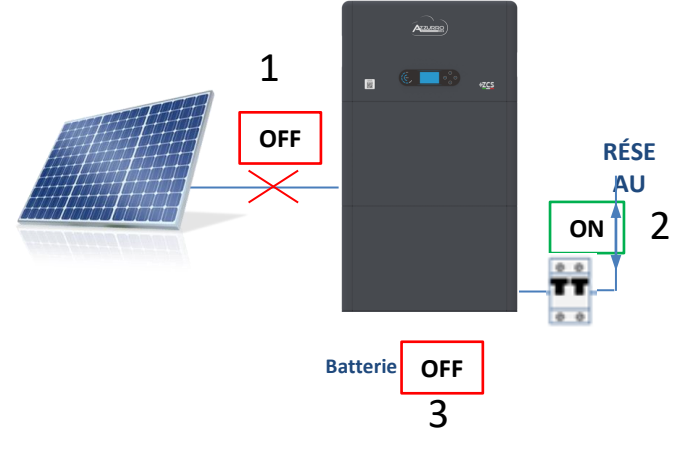

3) Vérifier que la valeur de puissance puisée depuis le réseau sur l'écran est à peu près égale à la valeur de puissance absorbée indiquée par le compteur, ou obtenue en mesurant avec une pince ampèremétrique sous le compteur d'échange.

| On-Grid S<br>PV1 : NO PV<br> | tate <b>₩</b> ₽<br>/2 : NO<br>1.47kW |
|------------------------------|--------------------------------------|
|                              | 1.47kW ∰                             |
| 2018-06-28                   | 09 : 11 : 28                         |

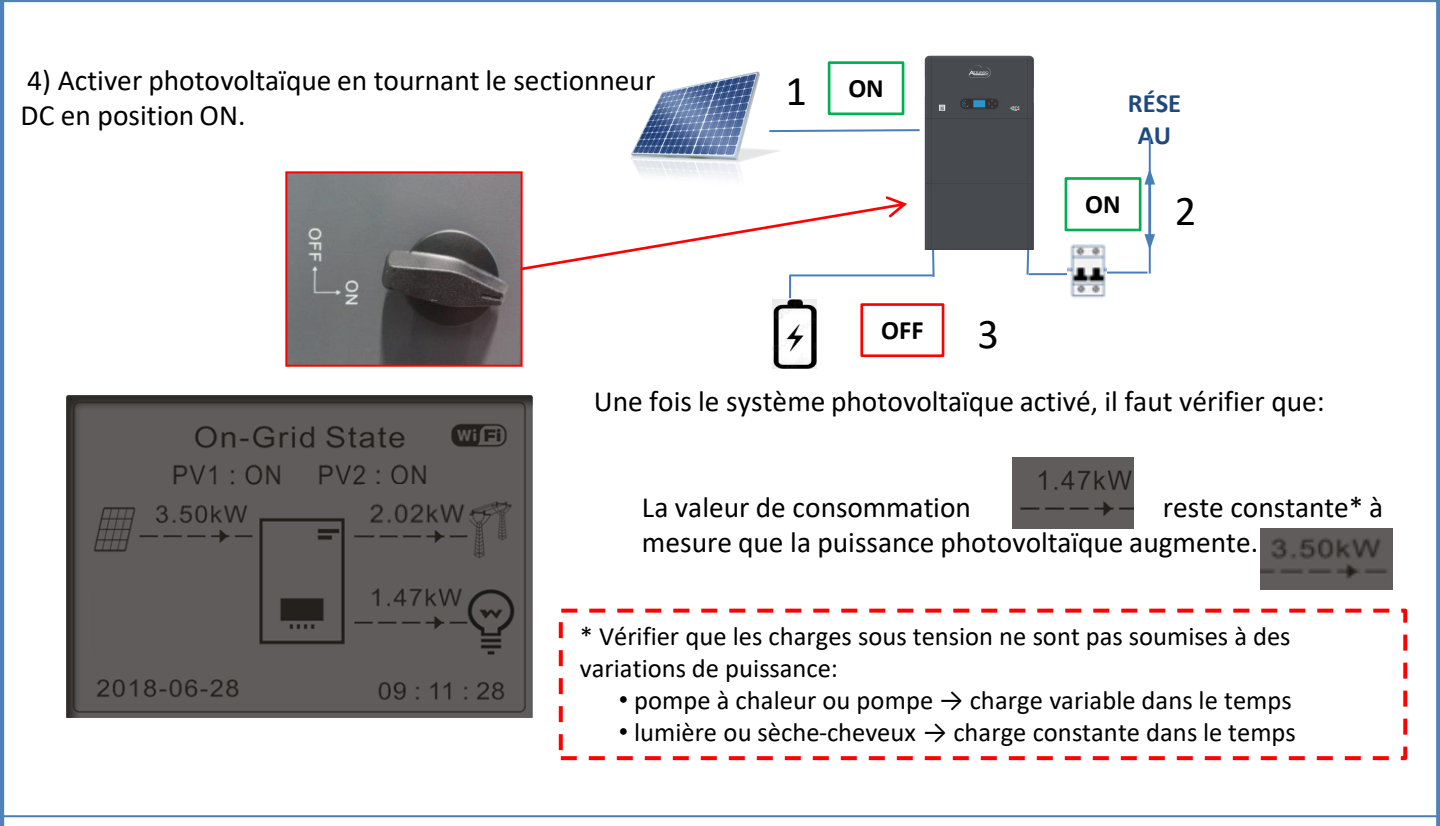

# 5) Allumer la/les batterie/s en vérifiant que le système travailler dans les modes décrits dans le paragraphe ÉTATS DE FONCTIONNEMENT EN MODE AUTOMATIQUE:

- •PV>Load →Batterie en charge
- •PV<Load Batterie en décharge
- •PV=Load Batterie en stand-by

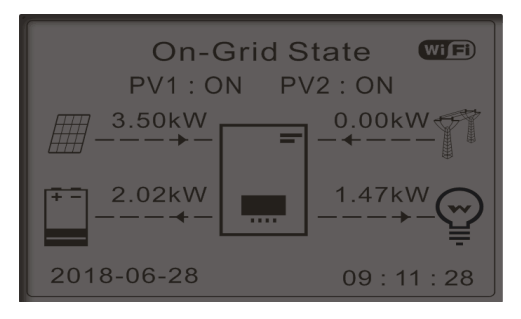

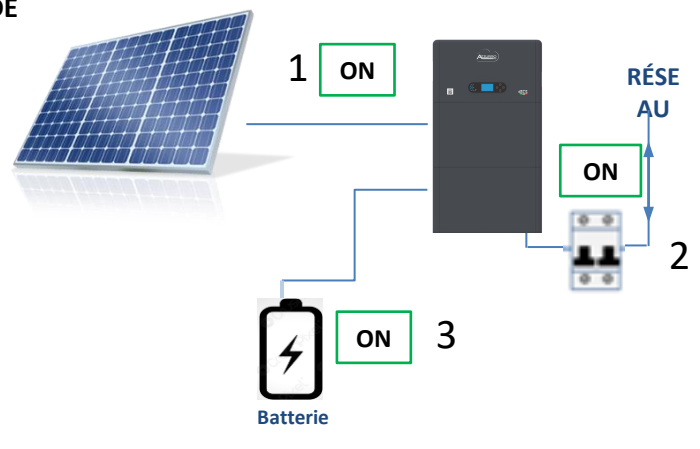

### REMARQUE: Au premier démarrage les batteries se chargent à 100 %

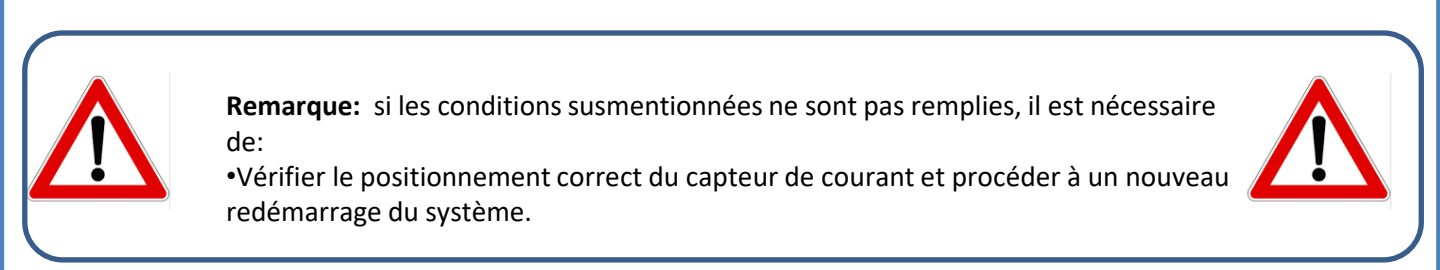

25

### 14. VÉRIFICATION DES PARAMÈTRES CONFIGURÉS DE L'ONDULEUR

Pour vérifier si les paramètres définis sont corrects, entrer dans le menu d'affichage sous « Info onduleur », et vérifier les données en accordant une attention particulière à celles qui sont en surbrillance:

| Info Onduleur (1)                                                        |                                                  | Info Ondul                | eur (4)   |                                                                          |
|--------------------------------------------------------------------------|--------------------------------------------------|---------------------------|-----------|--------------------------------------------------------------------------|
| de série: ZQ1025003KE233100073                                           | ➢Numéro de série de la machine                   | Balayage Courbe IV:       |           |                                                                          |
| Version du matériel: V001                                                | ≻Version du matériel                             | Interface logique:        | Désactivé | ➢Information sur le mode MPPT<br>Scan                                    |
| Version du logiciel:<br>Press enter to view!<br>Safety firmware version: | ≻Version du logiciel installé                    |                           | Désactivé | ➢Information sur le mode DRMs0 (à<br>activer seulement pour l'Australie) |
| V02000                                                                   | ➤Version du Code de service                      |                           |           |                                                                          |
| Info Onduleur (2)                                                        |                                                  | Info Ondul                | eur (5)   |                                                                          |
| Pays: 001-000                                                            | ➤Code pays pour la réglementation                | Facteur de puissance:     | 1.00      | ➤Valeur du facteur de puissance                                          |
| Niveau 6 kW                                                              | ➤Puissance maximale onduleur                     | Mode 0 injection:         |           |                                                                          |
|                                                                          |                                                  |                           | Désactivé | ➢Information sur le mode<br>d'injection maximale en réseau               |
|                                                                          |                                                  | Résistance isolement:     | 7000 kOhm | Valeur mesurée de la résistance<br>d'isolement                           |
| Info Onduleur (3)                                                        |                                                  |                           |           |                                                                          |
| Mode d'entrée Indépendant photovoltaïque:                                | ≻Mode d'entrée photovoltaïque <mark>(Indé</mark> | pendant/Parallèle)        |           |                                                                          |
| Mode de travail:<br>Mode automatique                                     | ➢Information sur le mode de travail (i           | l doit être automatique)  |           |                                                                          |
| Adresse RS485:<br>01<br>EPS:                                             | ≻Adresse de communication (la valeu              | r doit être autre que 00) |           |                                                                          |
| Désactivé                                                                | ➢Information sur le mode EPS                     |                           |           |                                                                          |

### **15. MODE ZÉRO INJECTION**

| avancés                                                                                                    | Saisir 0715                         | _                       |               |           |
|----------------------------------------------------------------------------------------------------|-------------------------------------|-------------------------|---------------|-----------|
|                                                                                                    | 2. Anti-reflux (Limit.–feed-in)     |                         |               |           |
| L'utilisateur peut active                                                                                     |                                     |                         | Activé        |           |
| limiter la puissance maximale d'exportation vers le réseau. La puissance de reflux configurée correspond à la |                                     | 1. Controle anti-reflux | $\rightarrow$ | Désactivé |
| puissance maximale d'e                                                                                        | exportation désirée vers le réseau. | 2. Puissance de reflux  | $\rightarrow$ | ***kW     |

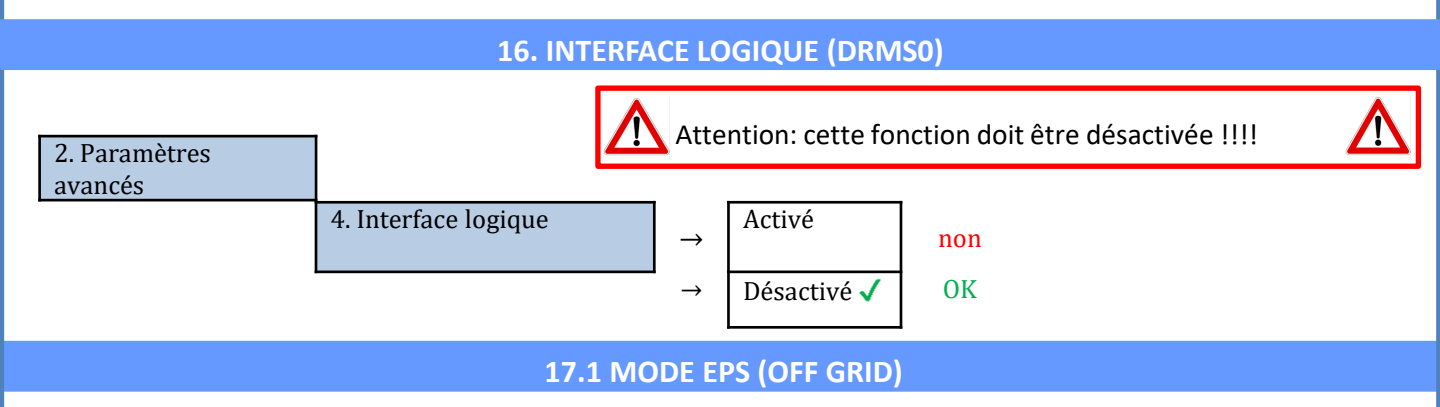

En cas d'interruption de réseau, ou d'allumage en mode OFF-Grid, si la fonction EPS est active, l'onduleur HYD3000-HYD6000-ZP1 fonctionnera en mode EPS (alimentation de secours), en utilisant le courant et l'énergie photovoltaïques stockées dans la batterie pour fournir énergie à la charge critique via le port de connexion LOAD.

### 17.2 MODE EPS (OFF-GRID) - PROCÉDURE DE CÂBLAGE ET TYPES D'INSTALLATION

**Identifier les charges domestiques critiques ou prioritaires:** il est conseillé d'identifier les charges domestiques strictement nécessaires en cas de panne de courant, telles que l'éclairage, les réfrigérateurs ou les congélateurs, les prises de secours.

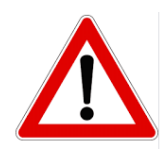

• Les <u>charges de forte puissance</u> (telles que fours, machines à laver, pompes à chaleur) pourraient ne pas être supportées par l'onduleur en mode EPS, étant donnée la puissance maximale pouvant être délivrée dans ces conditions.

• Les <u>charges avec des courants de démarrage élevés</u> (telles que des pompes, des compresseurs ou, en général, des dispositifs actionnés par des moteurs électriques) pourraient ne pas être supportées par l'onduleur en mode EPS, car le courant de démarrage, bien que pendant une période extrêmement courte, est nettement supérieur par rapport à celui fourni par l'onduleur.

• Les <u>charges inductives</u> (telles que les plaques à induction, par exemple) pourraient ne pas être supportées par l'onduleur en mode EPS, en raison de la forme d'onde de ces dispositifs.

Brancher les câbles de phase, neutre et de mise à la terre à la sortie LOAD située à droite dans la partie inférieure de l'onduleur.

REMARQUE: la sortie LOAD doit être utilisée uniquement pour la connexion de la charge critique.

### INTERRUPTEUR

En cas d'entretien sur les composants du système photovoltaïque ou dans le cas d'un onduleur qui ne peut pas être utilisé, il est conseillé d'installer un interrupteur, afin que les charges normalement connectées à la ligne LOAD de l'onduleur puissent être alimentées directement depuis le réseau.

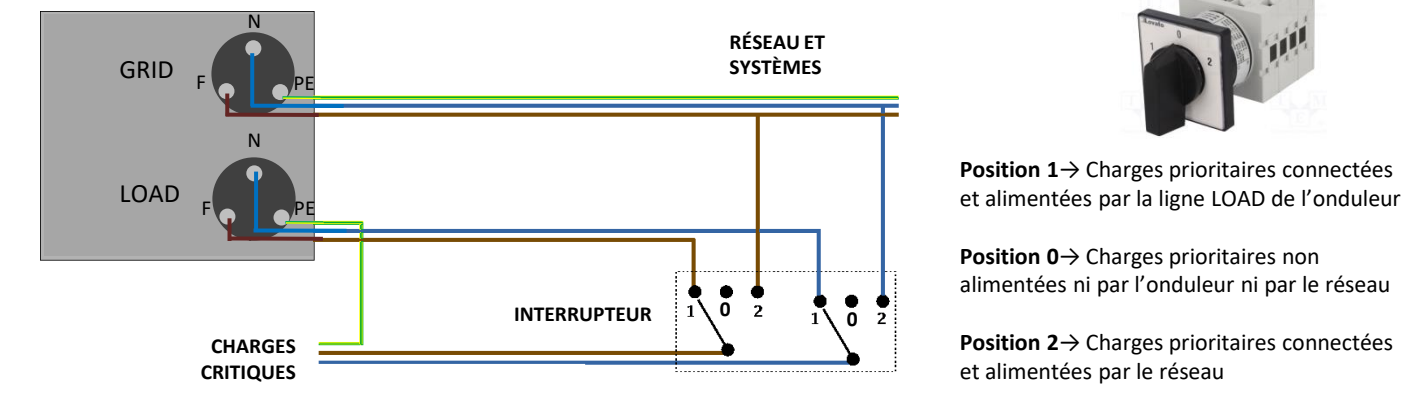

### TÉLÉRUPTEUR À DOUBLE ÉCHANGE

Pour les systèmes incités, il est possible d'installer un télérupteur à double échange, ce dispositif garantira que les charges critiques soient normalement alimentées par le réseau, elles ne seront alimentées par la ligne EPS LOAD de l'onduleur qu'en cas de panne de courant électrique et grâce à la commutation des contacts du télérupteur.

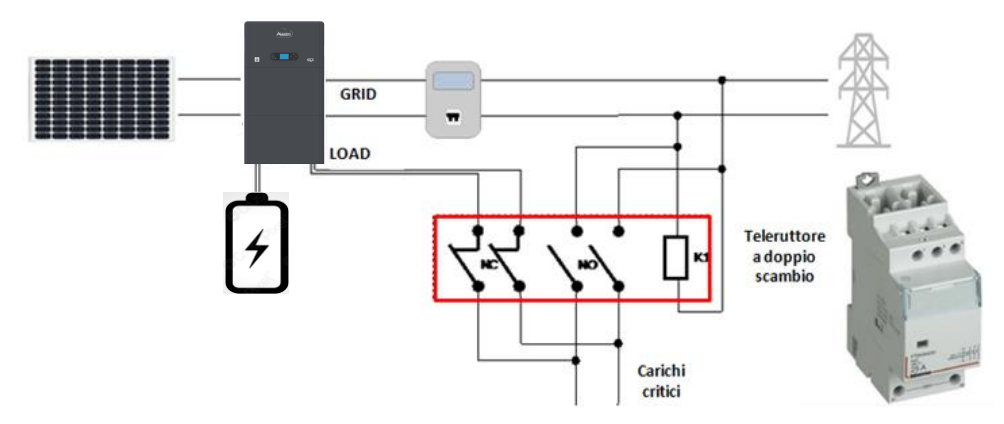

**REMARQUE:** Dans les conditions décrites ci-dessus, en cas de panne de courant, la partie du système alimentée par le port LOAD de l'onduleur se comporte comme un système informatique.

**Remarque:** Si l'onduleur hybride doit être installé dans des conditions d'installation différentes de celles indiquées dans les schémas ci-dessus, contacter l'assistance pour vérifier sa faisabilité.

### 17.3 MODE EPS (OFF-GRID) - FONCTIONNEMENT

Si la tension alternative fournie par le réseau électrique est présente (condition de fonctionnement normal), tant les charges standard du système que les charges prioritaires sont alimentées par le réseau électrique sans devoir utiliser un télérupteur à double échange. La figure suivante illustre ce fonctionnement.

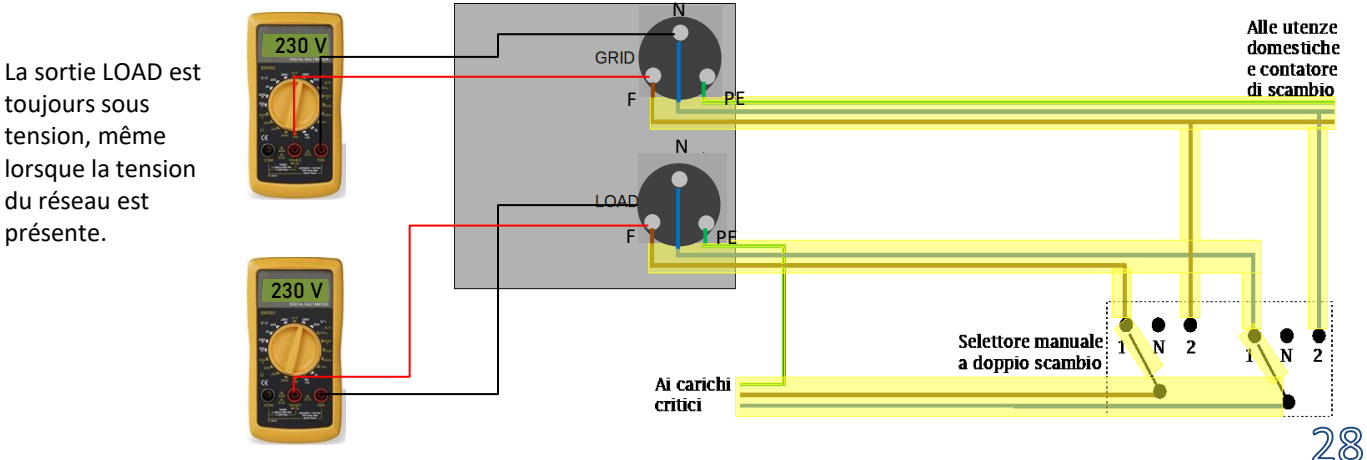

En cas de **panne de courant** électrique, la tension alternative fournie par le réseau électrique manquera; cette condition commutera les contacts internes de l'onduleur hybride qui, après le temps d'activation, continuera à fournir une tension alternative de 230 V à la sortie LOAD, en n'alimentant que les charges critiques en fonction de la disponibilité des batteries et du photovoltaïque.

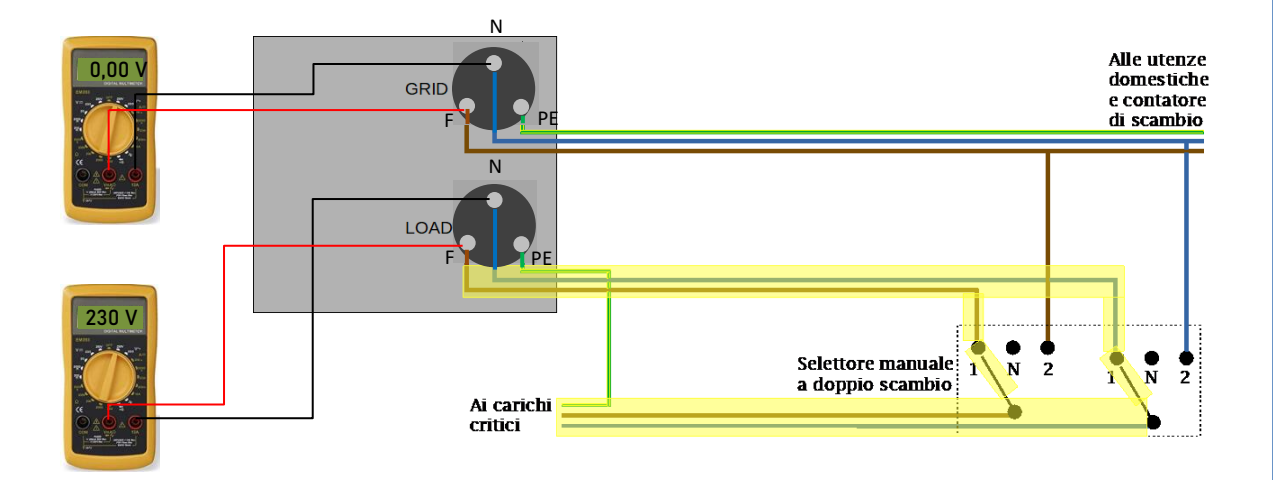

REMARQUE: avec cette configuration durant la panne de courant, le système est comme un système IT.

### 17.4 MODE EPS (OFF-GRID) – ACTIVATION DU MENU

Pour activer le mode EPS (OFF-GRID): 1. La fonction EPS doit être activée sur l'afficheur. 1. Paramètres de base 5. Sélectionner le mode EPS 1. Mode de contrôle EPS 1. Activer le mode EPS 2. Désactiver le mode EPS 2. Désactiver le mode EPS 2. Paramètres

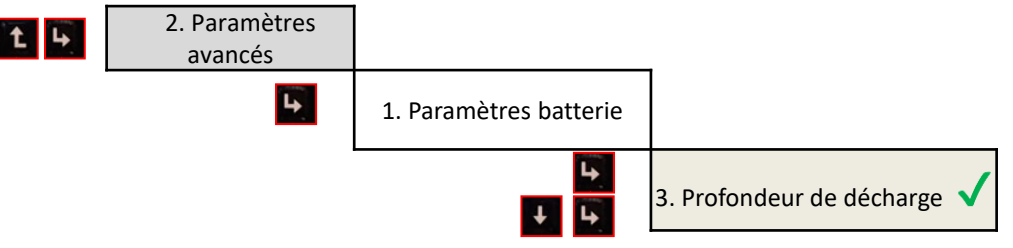

En allumant l'onduleur HYD3000-HYD6000-ZP1 en l'absence de réseau, il est capable de fonctionner en fournissant l'énergie provenant du photovoltaïque et stockée dans les batteries aux charges critiques préétablies. Pour ce faire, il faut activer le mode EPS (Emergency Power Supply).

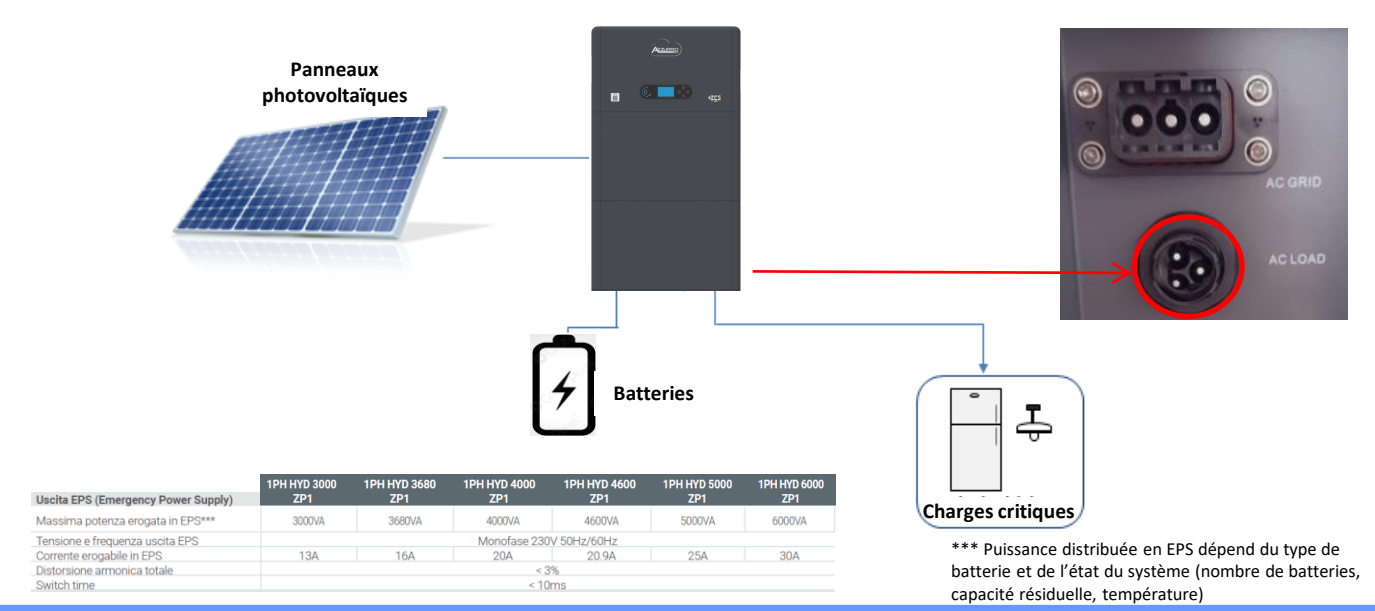

- **18.2 MODE OFF-GRID SEULEMENT ALLUMAGE**
- Vérifier que le sectionneur DC de l'onduleur est tourné sur OFF.

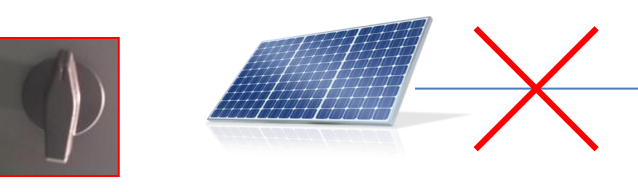

2) Allumer les batteries:

Portare le sectionneur sur ON;
 Appuyer sur la touche.

Une fois le bouton enfoncé le voyant qu'il contient s'allume et le contacteur interne se ferme.

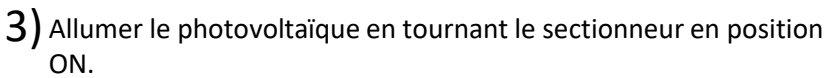

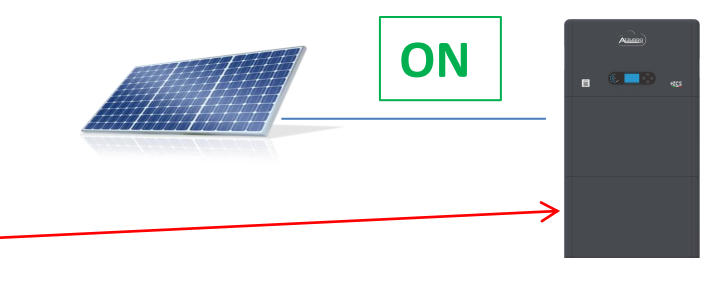

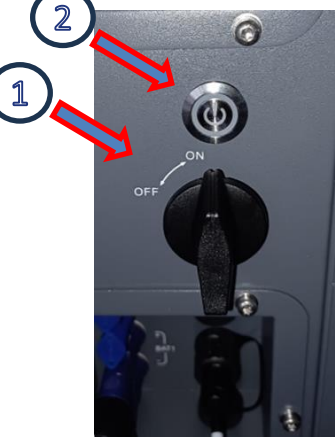

### **19.1 MODE ONDULEUR PARALLÈLE - CONFIGURATION**

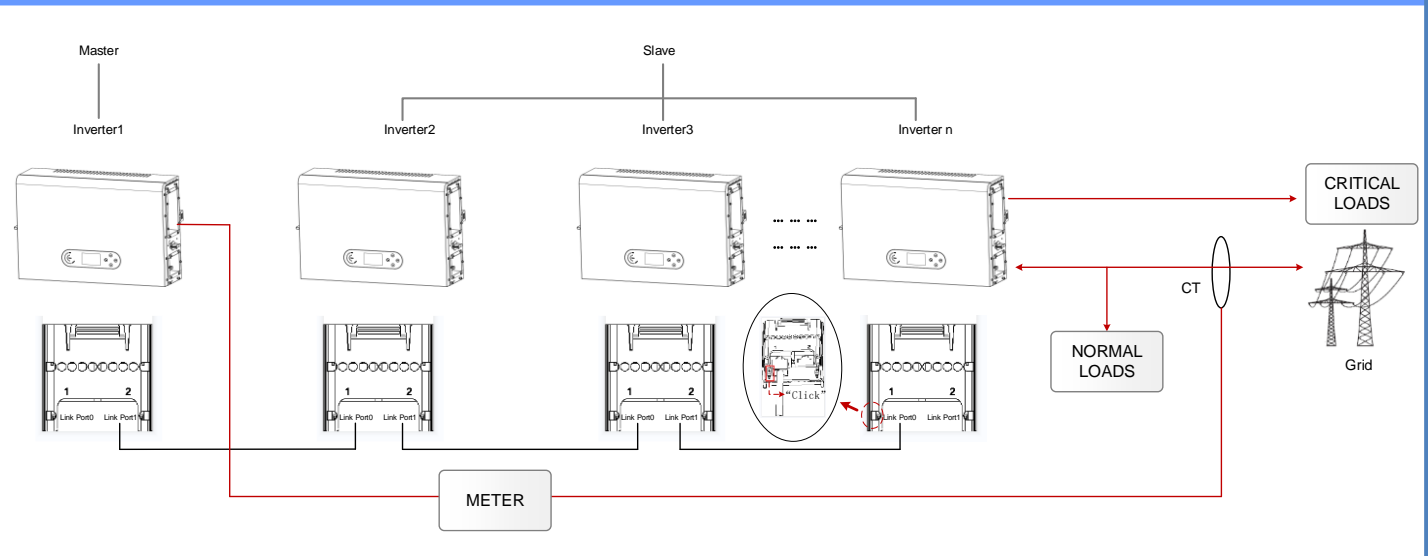

1. Les onduleurs doivent être connectés entre eux en utilisant le câble fourni dans l'emballage en veillant à alimenter les entrées comme ci-après:

Port de liaison 0 de l'onduleur Maître avec résistance de terminaison activée (switch sélectionné sur 1)
Port de liaison 1 de l'onduleur Maître → Port de liaison 0 de l'onduleur Esclave 1
Port de liaison 1 de l'onduleur Esclave 1 → Port de liaison 0 de l'onduleur Esclave 2
...

Port de liaison 1 de l'onduleur Esclave n-1 → Port de liaison 0 de l'onduleur Esclave n
 Port de liaison 1 de l'onduleur Esclave N avec résistance de terminaison activée (switch sélectionné sur 1)

### **Remarque:**

Les résistances de terminaison s'activent par switch Le câble de parallèle entre les onduleurs est inclus dans la fourniture

- 2. Si les onduleurs connectés sont de la même taille, il est possible de connecter en parallèle les sorties LOAD afin d'alimenter le même groupe de charges prioritaires. Pour cela il faut utiliser un boîtier de jonction. S'assurer que les connexions entre chaque onduleur et le boîtier de jonction ont:
- la même longueur
- la même section
- une impédance la plus basse possible.

Il est conseillé d'insérer une protection adéquate sur chaque ligne de connexion entre onduleur et boîtier.

- 3. La charge totale connectée sur les sorties LOAD devra être inférieure à la somme des puissances délivrables par les onduleurs en mode EPS.
- 4. Les meters devront être connectés à l'onduleur Maître (Primary)

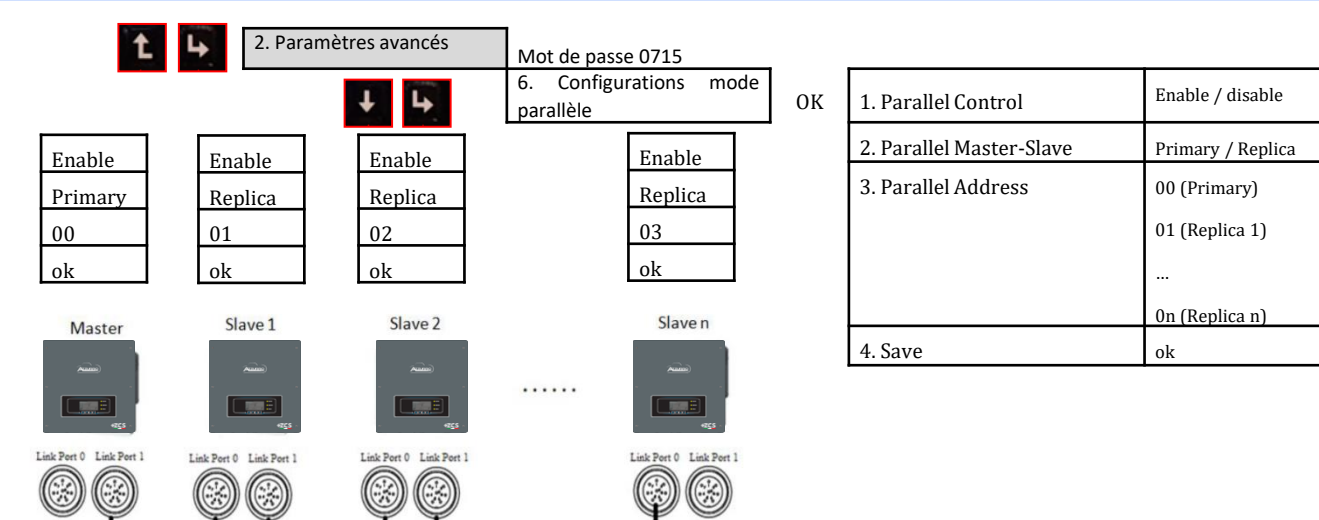

### **19.2 MODE ONDULEUR PARALLÈLE - CONFIGURATION**

### 20. MISE À JOUR DU FIRMWARE

| Menu principal    |                              |
|-------------------|------------------------------|
|                   | 1. Paramètres de base        |
|                   | 2. Paramètres avancés        |
|                   | 3. Liste des évènements      |
|                   | 4. Info système              |
| Mot de passe 0715 | 5. Mise à jour du logiciel   |
|                   | 6. Statistiques énergétiques |

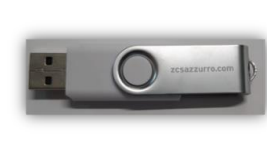

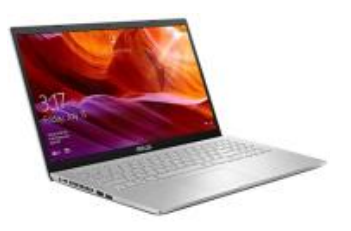

Pour mettre à jour le logiciel, insérer dans la clé USB le dossier dézippé « Firmware » téléchargeable sur le site <u>https://www.zcsazzurro.com/it/documentazione/easy-power-one-all</u> Le dossier contient les fichiers de mise à jour au format .bin ou .hex

| ← → ✓ ↑ → firmware      | ✓ Ŏ Cerca in firmware             | $\leftrightarrow$ $\rightarrow$ $\checkmark$ $\uparrow$ | > Unità USB (D:) > firmware |                  |          |            |
|-------------------------|-----------------------------------|---------------------------------------------------------|-----------------------------|------------------|----------|------------|
| ▲ Nome                  | Ultima modifica Tipo Dimensione   | ✓ ★ Accesso rapido                                      | Nome                        | Ultima modifica  | Tipo     | Dimensione |
| > * Accesso rapido      | 22/09/2023 16:56 Cartella di file | Desktop 🦻                                               | ESHV_ARM.bin                | 21/01/2022 04:06 | File BIN | 405 KB     |
| > 😵 Dropbox             |                                   | Download                                                | ESHV_DM.bin                 | 24/01/2022 04:07 | File BIN | 146 KB     |
| > 📥 OneDrive - Personal |                                   | 📓 Documenti 🦻                                           | ESHV_DS.bin                 | 20/01/2022 02:50 | File BIN | 118 KB     |

### **21. AUTOTEST**

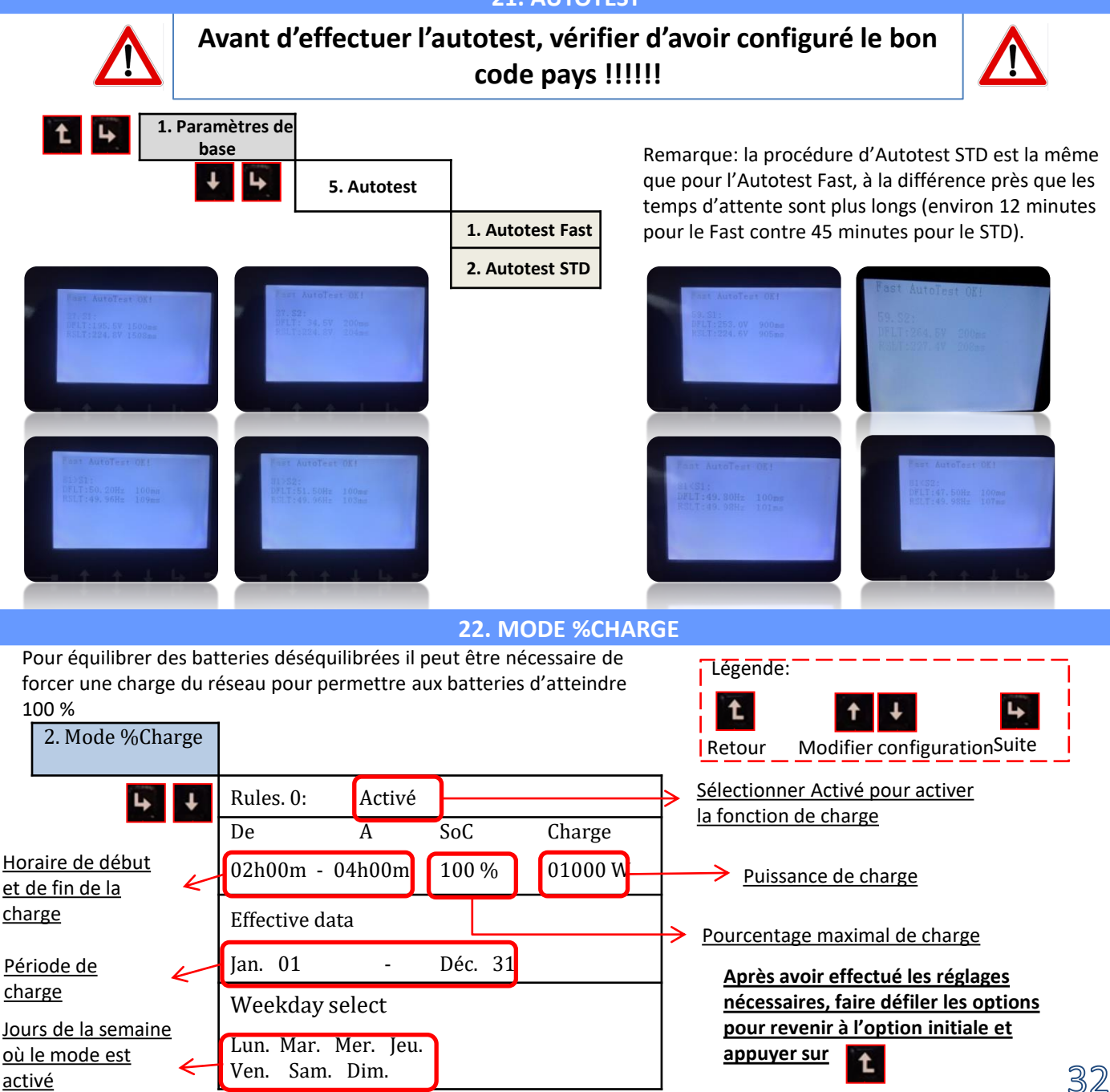

### 23. INFOS RAPIDES SUR L'ÉTAT DU SYSTÈME

En appuyant sur du menu principal, il sera possible d'accéder aux informations instantanées sur la batterie et le réseau AC.

| Vgri | .d:      | *** ***       | *** *** }       | 230.27   |
|------|----------|---------------|-----------------|----------|
| Igri | .d:      | ••••          | ••••            | 7.85A    |
| Freq | luency:  | ••••          | ··· 51          | 0.01Hz   |
| Bat  | Voltage: | • • • • • • • |                 | 48.2V    |
| Bat  | CurCHRG: | ••••          |                 | 0.00A    |
| Bat  | CurDisC: |               | •••••           | 39.86A   |
| Bat  | Capacity |               | • • • • • • • • | •• 52%   |
| Bat  | Cycles:  |               | ••••            | 0000T    |
| Bat  | Temp:    |               |                 | ··· 25 C |

| PV1  | Voltage       |
|------|---------------|
| PV1  | Current 0.00A |
| PV1  | Power OW      |
| PV2  | Voltage 7.1V  |
| PV2  | Current 0.01A |
| PV2  | Power OW      |
| Inve | erter Temp    |
|      |               |

En appuyant sur du menu principal, il sera possible d'accéder aux informations instantanées sur le côté DC de l'onduleur.

### 24. ÉTATS DE FONCTIONNEMENT EN MODE AUTOMATIQUE

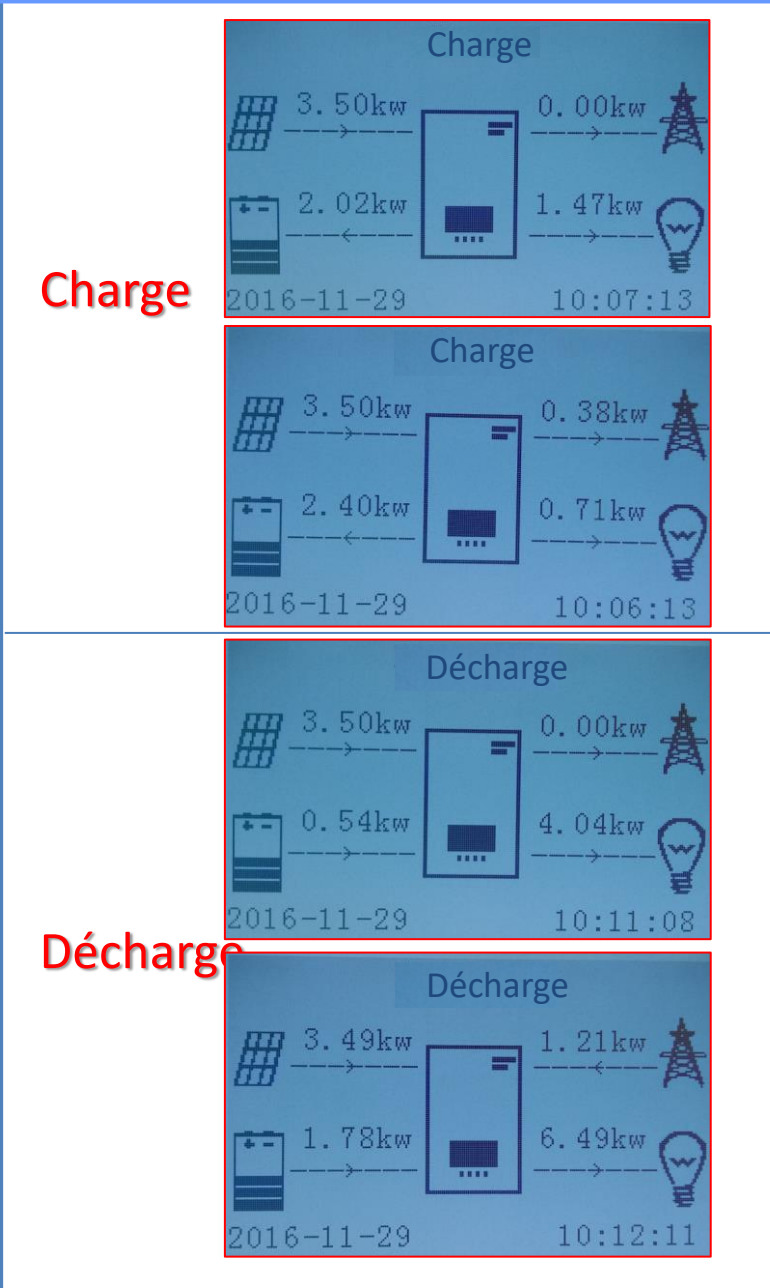

Lorsque la puissance produite par le système photovoltaïque sera supérieure à celle requise par les charges, l'onduleur chargera la batterie avec la puissance excédentaire.

Lorsque la batterie est complètement chargée, ou que la puissance de charge est limitée (afin de préserver l'intégrité de la batterie), la puissance excédentaire sera injectée dans le réseau.

Lorsque la puissance du système photovoltaïque sera inférieure à celle requise par les charges, le système utilisera l'énergie stockée dans la batterie pour alimenter les charges de la maison.

Lorsque la somme entre la puissance produite par le système photovoltaïque et celle fournie par la batterie sera inférieure à celle requise par les charges, la puissance manquante sera puisée depuis le réseau.

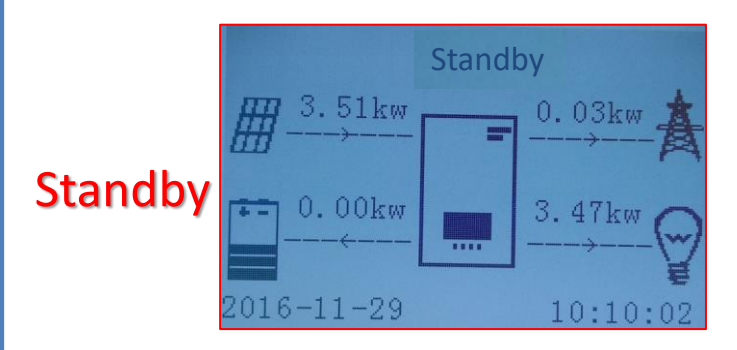

L'onduleur restera en standby jusqu'à ce que: •la différence entre la production photovoltaïque et la demande des charges sera inférieure à 100 W •la batterie est complètement chargée et la production photovoltaïque est supérieure à la consommation (avec une tolérance de 100 W) •la batterie est déchargée et la production photovoltaïque est inférieure à la consommation (avec une tolérance de 100 W)